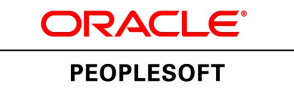

# PeopleSoft EPM 9.1: Portal Pack

June 2013

ORACLE<sup>®</sup>

PeopleSoft EPM 9.1: Portal Pack CDSKU epm91pbr3 Copyright <sup>©</sup> 1999, 2013, Oracle and/or its affiliates. All rights reserved.

### **Trademark Notice**

Oracle and Java are registered trademarks of Oracle and/or its affiliates. Other names may be trademarks of their respective owners.

Intel and Intel Xeon are trademarks or registered trademarks of Intel Corporation. All SPARC trademarks are used under license and are trademarks or registered trademarks of SPARC International, Inc. AMD, Opteron, the AMD logo, and the AMD Opteron logo are trademarks or registered trademarks of Advanced Micro Devices. UNIX is a registered trademark of The Open Group.

### License Restrictions Warranty/Consequential Damages Disclaimer

This software and related documentation are provided under a license agreement containing restrictions on use and disclosure and are protected by intellectual property laws. Except as expressly permitted in your license agreement or allowed by law, you may not use, copy, reproduce, translate, broadcast, modify, license, transmit, distribute, exhibit, perform, publish, or display any part, in any form, or by any means. Reverse engineering, disassembly, or decompilation of this software, unless required by law for interoperability, is prohibited.

### Warranty Disclaimer

The information contained herein is subject to change without notice and is not warranted to be error-free. If you find any errors, please report them to us in writing.

### **Restricted Rights Notice**

If this is software or related documentation that is delivered to the U.S. Government or anyone licensing it on behalf of the U.S. Government, the following notice is applicable:

U.S. GOVERNMENT END USERS: Oracle programs, including any operating system, integrated software, any programs installed on the hardware, and/or documentation, delivered to U.S. Government end users are "commercial computer software" pursuant to the applicable Federal Acquisition Regulation and agency-specific supplemental regulations. As such, use, duplication, disclosure, modification, and adaptation of the programs, including any operating system, integrated software, any programs installed on the hardware, and/or documentation, shall be subject to license terms and license restrictions applicable to the programs. No other rights are granted to the U.S. Government.

### **Hazardous Applications Notice**

This software or hardware is developed for general use in a variety of information management applications. It is not developed or intended for use in any inherently dangerous applications, including applications that may create a risk of personal injury. If you use this software or hardware in dangerous applications, then you shall be responsible to take all appropriate fail-safe, backup, redundancy, and other measures to ensure its safe use. Oracle Corporation and its affiliates disclaim any liability for any damages caused by use of this software or hardware in dangerous applications.

### Third Party Content, Products, and Services Disclaimer

This software or hardware and documentation may provide access to or information on content, products, and services from third parties. Oracle Corporation and its affiliates are not responsible for and expressly disclaim all warranties of any kind with respect to third-party content, products, and services. Oracle Corporation and its affiliates will not be responsible for any loss, costs, or damages incurred due to your access to or use of third-party content, products, or services.

### Alpha and Beta Draft Documentation Notice

If this document is in preproduction status:

This documentation is in preproduction status and is intended for demonstration and preliminary use only. It may not be specific to the hardware on which you are using the software. Oracle Corporation and its affiliates are not responsible for and expressly disclaim all warranties of any kind with respect to this documentation and will not be responsible for any loss, costs, or damages incurred due to the use of this documentation.

## Contents

| Preface                                                                           | ix              |
|-----------------------------------------------------------------------------------|-----------------|
| Understanding the PeopleSoft Online Help and PeopleBooks                          | ix              |
| PeopleSoft Hosted Documentation                                                   | ix              |
| Locally Installed Help                                                            | ix              |
| Downloadable PeopleBook PDF Files                                                 | ix              |
| Common Help Documentation                                                         | ix              |
| Field and Control Definitions                                                     | x               |
| Typographical Conventions                                                         | X               |
| ISO Country and Currency Codes                                                    | xi              |
| Region and Industry Identifiers                                                   | xi              |
| Access to Oracle Support                                                          | xii             |
| Documentation Accessibility                                                       | xii             |
| Using and Managing the PeopleSoft Online Help                                     | xii             |
| PeopleSoft EPM Related Links                                                      | xii             |
| Contact Us                                                                        | xiii            |
| Follow Us                                                                         | xiii            |
| Chapter 1: Getting Started with PeopleSoft EPM Portal Pack                        | 15              |
| PeopleSoft EPM Portal Pack Overview                                               | 15              |
| PeopleSoft EPM Portal Pack Implementation                                         | 15              |
| Chapter 2: Understanding PeopleSoft EPM Portal Pack                               | 17              |
| PeopleSoft EPM Portal Pack                                                        | 17              |
| Common Elements Used in the PeopleSoft EPM Portal Pack                            | 17              |
| PeopleSoft EPM Portal Pack Pagelets                                               |                 |
| Chapter 3: PeopleSoft Activity-Based Management Pagelets                          |                 |
| Understanding PeopleSoft Activity-Based Management Pagelets                       |                 |
| Setting Up PeopleSoft Activity-Based Management Portal User Preferences           | 23              |
| Pagelets Used to Set PeopleSoft Activity-Based Management Portal User Preferences |                 |
| Result Preferences Page                                                           |                 |
| Home Preterences Page                                                             |                 |
| Viewing ABM Data Through Pagelets                                                 |                 |
| ABM Object Variance Rates Pagelet                                                 |                 |
| ABM Object Rates Pagelet                                                          |                 |
| ABM Driver Rate Variance Pagelet.                                                 | 29              |
| Chapter 4: PeopleSoft Workforce Analytics Pagelets                                |                 |
| Understanding Workforce Analytics Pagelets                                        |                 |
| Establishing Default Settings                                                     |                 |
| Page Used to Establish Default Settings                                           |                 |
| Operator Defaults - My Profile Page                                               |                 |
| Viewing Workforce Analytics Data Inrough Pagelets                                 |                 |
| WFA Compensation Scenario Pagelet.                                                |                 |
| WFA Interview Scenario Pagelet                                                    |                 |
| WFA Retention Scenario Pagelet                                                    |                 |
| Understanding Supplier Rating System Pagelets                                     | <b>39</b><br>20 |
| Understanding Supplier Rating System Pagelets                                     |                 |
| viewing Supplier Rating System Data Though Pagelets                               |                 |
| Supplier Dating Dy Rein Lagerer Degelet                                           |                 |
| Supplier Raung by Category Pagelet                                                |                 |

| Supplier Rating By Supplier Pagelet                                                      | 42                    |
|------------------------------------------------------------------------------------------|-----------------------|
| Chapter 6: PeopleSoft Global Consolidations Pagelet                                      | 43                    |
| Understanding the PeopleSoft Global Consolidations Pagelet                               | 43                    |
| Viewing Global Consolidations Data Through the PeopleSoft Global Consolidations Variance |                       |
| Pagelet                                                                                  | 43                    |
| PeopleSoft Global Consolidations Variance Pagelet                                        | 44                    |
| Chapter 7: PeopleSoft Scorecard Pagelets                                                 | 45                    |
| Understanding PeopleSoft Scorecard Pagelets                                              |                       |
| Viewing PeopleSoft Scorecard Data Through Pagelets                                       |                       |
| My Favorites Pagelet                                                                     |                       |
| KPI List Pagelet                                                                         | 47                    |
| Perspective Assessment Pagelet                                                           | 48                    |
| KPI Ranking 2 Pagelet                                                                    |                       |
| KPI Comparison Ranking 2 Pagelet                                                         | 49                    |
| Single KPI Detail Pagelet                                                                | 49                    |
| Object Ranking Pagelet                                                                   | 50                    |
| Chanter 8: Delivered PeopleSoft Investor Portal KPIs                                     | 51                    |
| Understanding Delivered Investor Portal KPIs and the Investor Portal Solution            | 51                    |
| Investor Portal KPI Technical Detail                                                     | 52                    |
| KPI Terminology                                                                          | 52                    |
| Manual Investor Portal KPIs                                                              | 54                    |
| Calculated Investor Portal KPIs                                                          |                       |
| Chapter 9: PeopleSoft CFO Portal and PeopleSoft Government Portal Solutions              |                       |
| Understanding CFO and Government Portal KPIs                                             | 77                    |
| Terminology                                                                              | 77                    |
| PeopleSoft CFO Portal and Government Portal KPI Technical Detail                         | 79                    |
| Dave Sales Outstanding                                                                   | 79                    |
| Sales Pineline by BU                                                                     | 80                    |
| Sales Pipeline by Territory                                                              | 81                    |
| FX Exposures: Deutsche Mark                                                              |                       |
| FX Exposures: Spanish Peseta                                                             | 05<br>84              |
| FX Exposures: Euro                                                                       | 0 <del>-1</del><br>85 |
| FX Exposures: Pounds Sterling Silver                                                     | 85                    |
| FX Exposures: IS Dollar                                                                  | 88                    |
| Total Headcount                                                                          | 80                    |
| Headcount Offers Extended                                                                | 90                    |
| Purchasing Commitments                                                                   | 90                    |
| Cash Position                                                                            | 91                    |
| Large Deal Maturities                                                                    | 95<br>94              |
| Supplier Threshold                                                                       | 95                    |
| Available Spending – Commitment Control                                                  | 96                    |
| Available Spending – Standard Budgets                                                    | 98                    |
| Operating Activity to Plan – Commitment Control                                          | 100                   |
| Operating Activity to Plan – Standard Budgets                                            | 101                   |
| Projected Operating Activity to Plan – Commitment Control                                | 103                   |
| Projected Operating Activity to Plan – Standard Rudgets                                  | 105                   |
| Project Gross Profit to Plan – Commitment Control                                        | 106                   |
| Project Gross Profit to Plan – Standard Budgets                                          | 108                   |
| Gross Margin to Plan – Commitment Control                                                | 100                   |
| Gross Margin to Plan – Standard Budgets                                                  | 111                   |
| Capital Expenditure Activity to Plan – Commitment Control                                | 113                   |
| Cupius Experience reavity to Fun Communent Control                                       | 115                   |

| Capital Expenditure Activity to Plan - Standard Budgets1             | 14 |
|----------------------------------------------------------------------|----|
| Projected Capital Expenditure Activity to Plan – Commitment Control1 | 16 |
| Projected Capital Expenditure Activity to Plan - Standard Budgets1   | 17 |
| Recognized Revenue to Plan – Commitment Control                      | 19 |
| Recognized Revenue to Plan - Standard Budgets1                       | 21 |
| Payroll to Target - Standard Budgets                                 | 22 |
| Payroll to Target – Commitment Control                               | 24 |

Contents

## Preface

## Understanding the PeopleSoft Online Help and PeopleBooks

The PeopleSoft Online Help is a website that enables you to view all help content for PeopleSoft Applications and PeopleTools. The help provides standard navigation and full-text searching, as well as context-sensitive online help for PeopleSoft users.

### **PeopleSoft Hosted Documentation**

You access the PeopleSoft Online Help on Oracle's PeopleSoft Hosted Documentation website, which enables you to access the full help website and context-sensitive help directly from an Oracle hosted server. The hosted documentation is updated on a regular schedule, ensuring that you have access to the most current documentation. This reduces the need to view separate documentation posts for application maintenance on My Oracle Support, because that documentation is now incorporated into the hosted website content. The Hosted Documentation website is available in English only.

### Locally Installed Help

If your organization has firewall restrictions that prevent you from using the Hosted Documentation website, you can install the PeopleSoft Online Help locally. If you install the help locally, you have more control over which documents users can access and you can include links to your organization's custom documentation on help pages.

In addition, if you locally install the PeopleSoft Online Help, you can use any search engine for fulltext searching. Your installation documentation includes instructions about how to set up Oracle Secure Enterprise Search for full-text searching.

See *PeopleTools 8.53 Installation* for your database platform, "Installing PeopleSoft Online Help." If you do not use Secure Enterprise Search, see the documentation for your chosen search engine.

**Note:** Before users can access the search engine on a locally installed help website, you must enable the Search portlet and link. Click the Help link on any page in the PeopleSoft Online Help for instructions.

### **Downloadable PeopleBook PDF Files**

You can access downloadable PDF versions of the help content in the traditional PeopleBook format. The content in the PeopleBook PDFs is the same as the content in the PeopleSoft Online Help, but it has a different structure and it does not include the interactive navigation features that are available in the online help.

## **Common Help Documentation**

Common help documentation contains information that applies to multiple applications. The two main types of common help are:

Application Fundamentals

• Using PeopleSoft Applications

Most product lines provide a set of application fundamentals help topics that discuss essential information about the setup and design of your system. This information applies to many or all applications in the PeopleSoft product line. Whether you are implementing a single application, some combination of applications within the product line, or the entire product line, you should be familiar with the contents of the appropriate application fundamentals help. They provide the starting points for fundamental implementation tasks.

In addition, the *PeopleTools: PeopleSoft Applications User's Guide* introduces you to the various elements of the PeopleSoft Pure Internet Architecture. It also explains how to use the navigational hierarchy, components, and pages to perform basic functions as you navigate through the system. While your application or implementation may differ, the topics in this user's guide provide general information about using PeopleSoft Applications.

## **Field and Control Definitions**

PeopleSoft documentation includes definitions for most fields and controls that appear on application pages. These definitions describe how to use a field or control, where populated values come from, the effects of selecting certain values, and so on. If a field or control is not defined, then it either requires no additional explanation or is documented in a common elements section earlier in the documentation. For example, the Date field rarely requires additional explanation and may not be defined in the documentation for some pages.

## **Typographical Conventions**

| Typographical Convention | Description                                                                                                    |  |
|--------------------------|----------------------------------------------------------------------------------------------------|--|
| Bold                     | Highlights PeopleCode function names, business function<br>names, event names, system function names, method names,<br>language constructs, and PeopleCode reserved words that must<br>be included literally in the function call.                                                                                  |  |
| Italics                  | Highlights field values, emphasis, and PeopleSoft or other<br>book-length publication titles. In PeopleCode syntax, italic<br>items are placeholders for arguments that your program must<br>supply.<br>Italics also highlight references to words or letters, as in the<br>following example: Enter the letter $Q$ |  |
|                          | Tonowing example. Enter the fetter of.                                                                                                    |  |
| Key+Key                  | Indicates a key combination action. For example, a plus sign (<br>+) between keys means that you must hold down the first key<br>while you press the second key. For Alt+W, hold down the Alt<br>key while you press the W key.                                                                                     |  |
| Monospace font           | Highlights a PeopleCode program or other code example.                                                                                                    |  |
| (ellipses)               | Indicate that the preceding item or series can be repeated any number of times in PeopleCode syntax.                                                                                                    |  |

The following table describes the typographical conventions that are used in the online help.

| Typographical Convention | Description                                                                                                    |
|--------------------------|----------------------------------------------------------------------------------------------------|
| { } (curly braces)       | Indicate a choice between two options in PeopleCode syntax.<br>Options are separated by a pipe ( ).                                                                                                    |
| [] (square brackets)     | Indicate optional items in PeopleCode syntax.                                                                                                    |
| & (ampersand)            | When placed before a parameter in PeopleCode syntax,<br>an ampersand indicates that the parameter is an already<br>instantiated object.<br>Ampersands also precede all PeopleCode variables.                                                |
|                          |                                                                                                    |
| ⇒                        | This continuation character has been inserted at the end of a<br>line of code that has been wrapped at the page margin. The<br>code should be viewed or entered as a single, continuous line<br>of code without the continuation character. |

### **ISO Country and Currency Codes**

PeopleSoft Online Help topics use International Organization for Standardization (ISO) country and currency codes to identify country-specific information and monetary amounts.

ISO country codes may appear as country identifiers, and ISO currency codes may appear as currency identifiers in your PeopleSoft documentation. Reference to an ISO country code in your documentation does not imply that your application includes every ISO country code. The following example is a country-specific heading: "(FRA) Hiring an Employee."

The PeopleSoft Currency Code table (CURRENCY\_CD\_TBL) contains sample currency code data. The Currency Code table is based on ISO Standard 4217, "Codes for the representation of currencies," and also relies on ISO country codes in the Country table (COUNTRY\_TBL). The navigation to the pages where you maintain currency code and country information depends on which PeopleSoft applications you are using. To access the pages for maintaining the Currency Code and Country tables, consult the online help for your applications for more information.

## **Region and Industry Identifiers**

Information that applies only to a specific region or industry is preceded by a standard identifier in parentheses. This identifier typically appears at the beginning of a section heading, but it may also appear at the beginning of a note or other text.

Example of a region-specific heading: "(Latin America) Setting Up Depreciation"

### **Region Identifiers**

Regions are identified by the region name. The following region identifiers may appear in the PeopleSoft Online Help:

- Asia Pacific
- Europe
- Latin America

• North America

### Industry Identifiers

Industries are identified by the industry name or by an abbreviation for that industry. The following industry identifiers may appear in the PeopleSoft Online Help:

- USF (U.S. Federal)
- E&G (Education and Government)

## Access to Oracle Support

Oracle customers have access to electronic support through My Oracle Support. For information, visit <u>http://www.oracle.com/pls/topic/lookup?ctx=acc&id=info</u> or visit <u>http://www.oracle.com/pls/topic/lookup?ctx=acc&id=trs</u> if you are hearing impaired.

## **Documentation Accessibility**

For information about Oracle's commitment to accessibility, visit the Oracle Accessibility Program website at <u>http://www.oracle.com/pls/topic/lookup?ctx=acc&id=docacc</u>.

## Using and Managing the PeopleSoft Online Help

Click the Help link in the universal navigation header of any page in the PeopleSoft Online Help to see information on the following topics:

- What's new in the PeopleSoft Online Help.
- PeopleSoft Online Help acessibility.
- Accessing, navigating, and searching the PeopleSoft Online Help.
- Managing a locally installed PeopleSoft Online Help website.

## PeopleSoft EPM Related Links

My Oracle Support

PeopleSoft Information Portal on Oracle.com

PeopleSoft Training from Oracle University

PeopleSoft Video Feature Overviews on YouTube

## **Contact Us**

<u>Send us your suggestions</u> Please include release numbers for the PeopleTools and applications that you are using.

## **Follow Us**

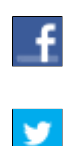

Get the latest PeopleSoft updates on Facebook.

Follow PeopleSoft on Twitter@PeopleSoft\_Info.

## **Chapter 1**

## Getting Started with PeopleSoft EPM Portal Pack

## **PeopleSoft EPM Portal Pack Overview**

PeopleSoft EPM Portal Pack provides a collection of pagelets that can be individually selected to appear on a corporate intranet or extranet homepage. The individual pagelets provide information that is gathered from PeopleSoft Enterprise Performance Management (PeopleSoft EPM).

## **PeopleSoft EPM Portal Pack Implementation**

PeopleSoft Setup Manager enables you to generate a list of setup tasks for your organization based on the features that you are implementing. The setup tasks include the components that you must set up, listed in the order in which you must enter data into the component tables, and links to the corresponding documentation.

### **Other Sources of Information**

In the planning phase of your implementation, take advantage of all PeopleSoft sources of information, including the installation guides, table-loading sequences, data models, and business process maps.

See the product documentation for *PeopleTools: PeopleSoft Setup Manager* and *PeopleTools: PeopleSoft Component Interfaces* 

## **Understanding PeopleSoft EPM Portal Pack**

## **PeopleSoft EPM Portal Pack**

PeopleSoft EPM Portal Pack includes portal pagelets that provide at-a-glance access to essential data from your system. The portal pack supplements other PeopleSoft EPM applications that provide the underlying data.

When you install the PeopleSoft EPM Portal Pack, the pagelets appropriate for your role become available, with the navigation menu along the left margin so that you can access PeopleSoft EPM applications from the PeopleSoft EPM portal. Click the Personalize Content link to add one or more pagelets and theLayout link to arrange them on your homepage. You can configure their portal homepage layout with three narrow columns or one narrow and one wide column. Standard PeopleSoft role-based security ensures that users can access only the pagelets appropriate to their roles.

To use the pagelets in the PeopleSoft EPM Portal Pack, you must first install the enabling PeopleSoft EPM application. The PeopleSoft EPM pagelets and the enabling application are listed in the PeopleSoft EPM Portal Pack Pagelets section.

## **Common Elements Used in the PeopleSoft EPM Portal Pack**

This section lists common elements used in the PeopleSoft EPM Portal Pack.

| SetID          | Provides the ID code for a tableset. A tableset is a group of tables (records) necessary to define your company's structure and processing options.                                              |
|----------------|----------------------------------------------------------------------------------------------------|
| Effective Date | Establishes the date the row in the table becomes effective. It determines when you can view and change the information. Pages and batch processes that use the information use the current row. |
| Status         | Indicates whether a row in a table is active or inactive. You cannot select inactive rows on pages or use them for running batch processes.                                                      |
| Description    | Allows free-flow text up to 30 characters that describes what you are defining.                                                                                                    |
| Run Control ID | Identifies specific run control settings for a process or report.                                                                                                    |
| Report ID      | Identifies the report.                                                                                                    |
| Program Name   | Provides the PeopleSoft Enterprise Performance Management<br>program name for which you are running the report or process                                                                        |

| When        | Specifies the frequency with which you want to run a process.<br>You can select <i>Once</i> , <i>Always</i> , or <i>Don't</i> .                                                                                                    |
|-------------|----------------------------------------------------------------------------------------------------|
| Last Run On | Indicates the date that the report or process was last run.                                                                                                    |
| As Of Date  | Indicates the last date for which the report or process includes data.                                                                                                    |
| Scenario ID | Provides an identifier for a specific scenario.                                                                                                    |
| Model ID    | Provides an identifier for a model. A model uniquely identifies<br>the types of data that you want to include in a scenario. For<br>example, you might want to review revenue by region—a<br>very high-level scope. Or, if you use PeopleSoft Analytic<br>Forecasting, you might want to review only those activities that<br>relate to a certain product line for certain types of resources—a<br>very narrow scope. |
| Fiscal Year | Specifies the fiscal year for your scenario or process run.                                                                                                    |
| Period      | Specifies the accounting period for the object being defined or process being run.                                                                                                    |
| Job ID      | Specifies an instance of an engine.                                                                                                    |

## **PeopleSoft EPM Portal Pack Pagelets**

This section lists the pagelets that make up PeopleSoft EPM Portal Pack and identifies:

• The audience for the pagelet: employees or customers.

The audience also identifies the portal registry where the pagelet is registered.

• The role of the person who uses the pagelet.

These are functional roles, not delivered PeopleTools roles.

• The pagelet's enabling application.

The enabling application provides the information that appears in the pagelet.

| Pagelet Name                               | Audience | Functional Role     | Enabling Application                    |
|--------------------------------------------|----------|---------------------|-----------------------------------------|
| ABM Object Variance Rates<br>AB_PE_OBJ_VAR | Employee | Management, Analyst | PeopleSoft Activity-Based<br>Management |
| ABM Object Rates<br>AB_PE_OBJ_RATE         | Employee | Management, Analyst | PeopleSoft Activity-Based<br>Management |

| Pagelet Name                                              | Audience                        | Functional Role           | Enabling Application                    |
|-----------------------------------------------------------|---------------------------------|---------------------------|-----------------------------------------|
| ABM Driver Rate Variance<br>AB_PE_DRV_RATE                | Employee                        | Management, Analyst       | PeopleSoft Activity-Based<br>Management |
| WFA Compensation Scenario<br>WA_PE_CP_SUMMARY             | Employee                        | HR Management, HR Analyst | PeopleSoft Workforce<br>Rewards         |
| WFA Market Comp Scenario<br>WA_PE_MC_SCNSUM               | Employee                        | HR Management, HR Analyst | PeopleSoft Workforce<br>Rewards         |
| WFA Retention Scenario<br>WA_PE_RM_SUMMARY                | Employee                        | HR Management, HR Analyst | PeopleSoft Workforce<br>Rewards         |
| Supplier Rating By Item<br>BC_PE_ANLY_SCM1                | Employee                        | Buyer                     | PeopleSoft Supplier Rating<br>System    |
| Supplier Rating By Category<br>BC_PE_ANLY_SCM2            | Employee                        | Buyer                     | PeopleSoft Supplier Rating<br>System    |
| Supplier Rating By Supplier<br>BC_PE_ANLY_SCM3            | Employee                        | Buyer                     | PeopleSoft Supplier Rating<br>System    |
| GC Variance<br>GC_PE_VARIANCE                             | Employee                        | Accountant, Controller    | PeopleSoft Global<br>Consolidations     |
| My Favorites<br>BC_PE_MY_FAVORITES                        | Employee, Customer,<br>Supplier | Any                       | PeopleSoft Scorecard                    |
| My Favorites (extension<br>pagelet)<br>BC_PE_MYFAVRTS_MOR | Employee, Customer,<br>Supplier | Any                       | PeopleSoft Scorecard                    |
| KPI List<br>BC_PE_KPICHART                                | Employee, Customer,<br>Supplier | Any                       | PeopleSoft Scorecard                    |
| KPI List (extension pagelet)<br>BC_PE_KPILIST             | Employee, Customer,<br>Supplier | Any                       | PeopleSoft Scorecard                    |
| Perspective Assessment<br>BC_PE_PRSPCTV_ASMT              | Employee, Customer,<br>Supplier | Any                       | PeopleSoft Scorecard                    |
| KPI Ranking<br>BC_PE_KPI_RANK                             | Employee, Customer,<br>Supplier | Any                       | PeopleSoft Scorecard                    |

| Pagelet Name             | Audience                        | Functional Role | Enabling Application |
|--------------------------|---------------------------------|-----------------|----------------------|
| KPI Ranking 2            | Employee, Customer,             | Any             | PeopleSoft Scorecard |
| BC_PE_KPI_RANK_2         | Supplier                        |                 |                      |
| KPI Ranking 3            | Employee, Customer,             | Any             | PeopleSoft Scorecard |
| BC_PE_KPI_RANK_3         | Supplier                        |                 |                      |
| KPI Ranking 4            | Employee, Customer,             | Any             | PeopleSoft Scorecard |
| BC_PE_KPI_RANK_4         | Supplier                        |                 |                      |
| KPI Comparison Ranking   | Employee, Customer,             | Any             | PeopleSoft Scorecard |
| BC_PE_KPI_KPI_RANK       | Supplier                        |                 |                      |
| KPI Comparison Ranking 2 | Employee, Customer,             | Any             | PeopleSoft Scorecard |
| BC_PE_KPI_KPI_RNK2       | Supplier                        |                 |                      |
| KPI Comparison Ranking 3 | Employee, Customer,             | Any             | PeopleSoft Scorecard |
| BC_PE_KPI_KPI_RNK3       | Supplier                        |                 |                      |
| KPI Comparison Ranking 4 | Employee, Customer,             | Any             | PeopleSoft Scorecard |
| BC_PE_KPI_KPI_RNK4       | Supplier                        |                 |                      |
| Single KPI Detail        | Employee, Customer,             | Any             | PeopleSoft Scorecard |
| BC_PE_SINGLE_KPI         | Supplier                        |                 |                      |
| Single KPI Detail 2      | Employee, Customer,             | Any             | PeopleSoft Scorecard |
| BC_PE_SINGLE_KPI_2       | Supplier                        |                 |                      |
| Single KPI Detail 3      | Employee, Customer,<br>Supplier | Any             | PeopleSoft Scorecard |
| BC_PE_SINGLE_KPI_3       | Supplier                        |                 |                      |
| Single KPI Detail 4      | Employee, Customer,<br>Supplier | Any             | PeopleSoft Scorecard |
| BC_PE_SINGLE_KPI_4       | Supplier                        |                 |                      |
| Object Ranking           | Employee, Customer,             | Any             | PeopleSoft Scorecard |
| BC_PE_KPI_RK_NOSEC       | Supplier                        |                 |                      |
| Object Ranking 2         | Employee, Customer,             | Any             | PeopleSoft Scorecard |
| BC_PE_KPI_RK_NOSE2       | Supplier                        |                 |                      |
| Object Ranking 3         | Employee, Customer,<br>Supplier | Any             | PeopleSoft Scorecard |
| BC_PE_KPI_RK_NOSE3       |                                 |                 |                      |

| Pagelet Name       | Audience                        | Functional Role | Enabling Application |
|--------------------|---------------------------------|-----------------|----------------------|
| Object Ranking 4   | Employee, Customer,<br>Supplier | Any             | PeopleSoft Scorecard |
| BC_PE_KPI_RK_NOSE4 |                                 |                 |                      |

## **Chapter 3**

## PeopleSoft Activity-Based Management Pagelets

## **Understanding PeopleSoft Activity-Based Management Pagelets**

The PeopleSoft Activity-Based Management pagelets give users instant access to some of the results of the PeopleSoft Activity-Based Management variance analysis, such as object variance rates, object rates, and driver rate variance.

# Setting Up PeopleSoft Activity-Based Management Portal User Preferences

This section discusses how to:

- View the Result Preferences pagelet.
- View the Home Preferences pagelet.

# Pagelets Used to Set PeopleSoft Activity-Based Management Portal User Preferences

| Page Name          | Definition Name | Navigation                                                                              | Usage                                                                                                    |
|--------------------|-----------------|-----------------------------------------------------------------------------------------|----------------------------------------------------------------------------------------------------|
| Result Preferences | AB_USER_PREF_1  | Activity Based Management,<br>Setup, Preferences,<br>Preferences, Result<br>Preferences | Establish default settings<br>for the data that appears in<br>PeopleSoft Activity-Based<br>Management pagelets.                                     |
| Home Preferences   | AB_HOME_PREF1   | Activity Based Management,<br>Setup, Preferences,<br>Preferences, Home<br>Preferences   | Set the preferences that you<br>want the system to use when<br>you navigate to pages using<br>the PeopleSoft Activity-Based<br>Management homepage. |

### **Result Preferences Page**

Use the Result Preferences page (AB\_USER\_PREF\_1) to establish default settings for the data that appears in PeopleSoft Activity-Based Management pagelets.

#### Navigation

Activity Based Management, Setup, Preferences, Preferences, Result Preferences

#### **Image: Result Preferences pagelet**

This example illustrates the fields and controls on the Result Preferences pagelet. You can find definitions for the fields and controls later on this page.

| Result Preferences Home Pref | ferences                                   |
|------------------------------|--------------------------------------------|
| *Business Unit:<br>Sort by:  | CORP1 Corporation 1<br>Absolute % variance |
| Current Scenario             |                                            |
| *Scenario ID:                | ACTUAL01                                   |
| *Calculation Column:         | Actuals Amount                             |
| Fiscal Year:                 | 2010                                       |
| Period:                      | 1 Most Recent Run                          |
| Target/Base Scenario         |                                            |
| *Scenario ID:                | ACTUAL01                                   |
| *Calculation Column:         | Calculated Amount                          |
| Fiscal Year:                 | 2009                                       |
| Period:                      | 12 Current Period - 1                      |

Use this page to establish settings to display data in PeopleSoft Activity-Based Management portal pagelets. In PeopleSoft Activity-Based Management portal pagelets, you can view the comparison of results between:

- Two different scenarios from the same or different periods.
- Two different time periods for the same scenario.
- The actual, budgeted, and calculated fields for the same scenario and time period.

| Business Unit        | Select from the available options.                                                                                                    |  |
|----------------------|----------------------------------------------------------------------------------------------------|--|
| Current Scenario     | Enter the scenario ID, fiscal year, and accounting period.<br>Enter the calculation column. Values are <i>Actuals, Budgeted</i> , and <i>Calculated</i> . |  |
| Target/Base Scenario | Enter the scenario ID, fiscal year, and accounting period. Enter the calculation column. Values are <i>Actuals, Budgeted,</i> and <i>Calculated</i> .     |  |
| Most Recent Run      | Select to display the most recent run for the current scenario.                                                                                           |  |
| Current Period - 1   | Select to display the target or base scenario.                                                                                                    |  |

Sort Objects bySelect how you want to sort objects. Values are Absolute %<br/>Variance (absolute percentage variance), Absolute Variances,<br/>and Alphabetically.

## **Home Preferences Page**

Use the Home Preferences page (AB\_HOME\_PREF1) to set the preferences that you want the system to use when you navigate to pages using the PeopleSoft Activity-Based Management homepage.

### Navigation

Activity Based Management, Setup, Preferences, Preferences, Home Preferences

### **Image: Home Preference pagelet**

This example illustrates the fields and controls on the Home Preferences pagelet. You can find definitions for the fields and controls later on this page.

| Result Preferences                                                                                                    | Home Preferences                                                                  |
|----------------------------------------------------------------------------------------------------|-----------------------------------------------------------------------------------|
|                                                                                                    |                                                                                   |
| Select User Preferer                                                                                                    | ices                                                                              |
| SetID:                                                                                                    | AMERI                                                                             |
| Business Unit:                                                                                                    | 00001                                                                             |
| Model ID:                                                                                                    | HR                                                                                |
| Scenario ID:                                                                                                    | ACTUAL                                                                            |
| Fiscal Year:                                                                                                    | 2009                                                                              |
| Period:                                                                                                    | 3 Current Period                                                                  |
| SetID, Business Unit, Model ID,Enter the preferences that you want the system to use when<br>you navigate to pages through the PeopleSoft Activity-Based<br>Management homepage. |                                                                                   |
| Current Period                                                                                                    | Select to have the system always default the current period in the search record. |

**Note:** When you click a link on the PeopleSoft Activity-Based Management homepage and you have set your preferences, the system uses them to fill in the search record for the page that you are accessing. In many cases, your preferences enable the system to bypass the search record, thus making it easier for you to navigate to the pages accessed through the PeopleSoft Activity-Based Management homepage.

## **Viewing ABM Data Through Pagelets**

This section discusses how to:

- View the ABM Object Variance Rates pagelet.
- View the ABM Object Rates pagelet.
- View the ABM Driver Rate Variance pagelet.

## **ABM Object Variance Rates Pagelet**

Use the ABM Object Variance Rates pagelet to view object amount variances.

### Image: ABM Object Variance Rates pagelet

This example illustrates the fields and controls on the ABM Object Variance Rates pagelet. You can find definitions for the fields and controls later on this page.

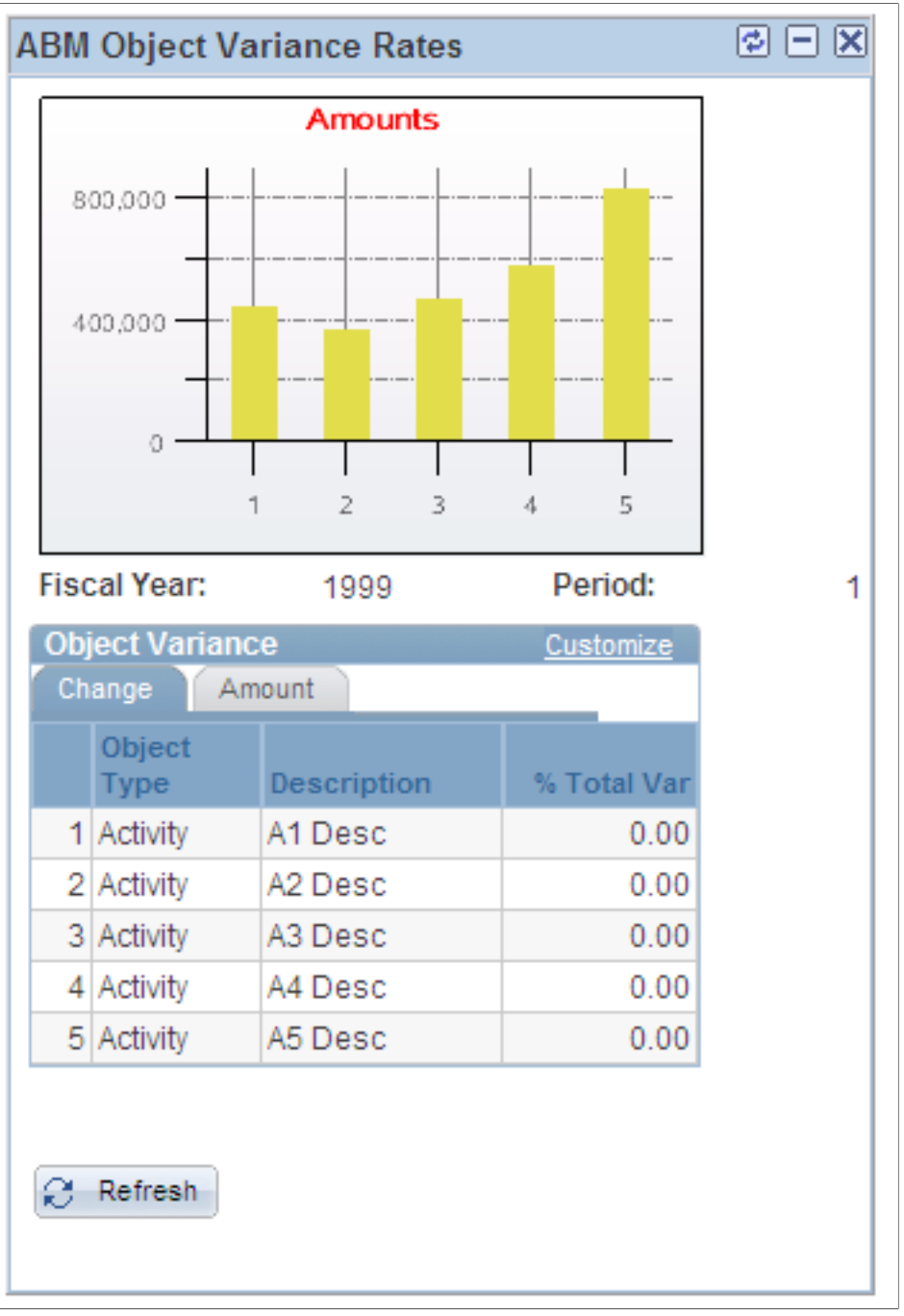

Change

This tab displays the object type, description, and percentage total variance for the settings that you specified on the Result Preferences pagelet.

Amount

This tab displays the total variance, current amount, and target amount.

## **ABM Object Rates Pagelet**

Use the ABM Object Rates pagelet to view object variance rates.

### Image: ABM Object Rates pagelet

This example illustrates the fields and controls on the ABM Object Rates pagelet. You can find definitions for the fields and controls later on this page.

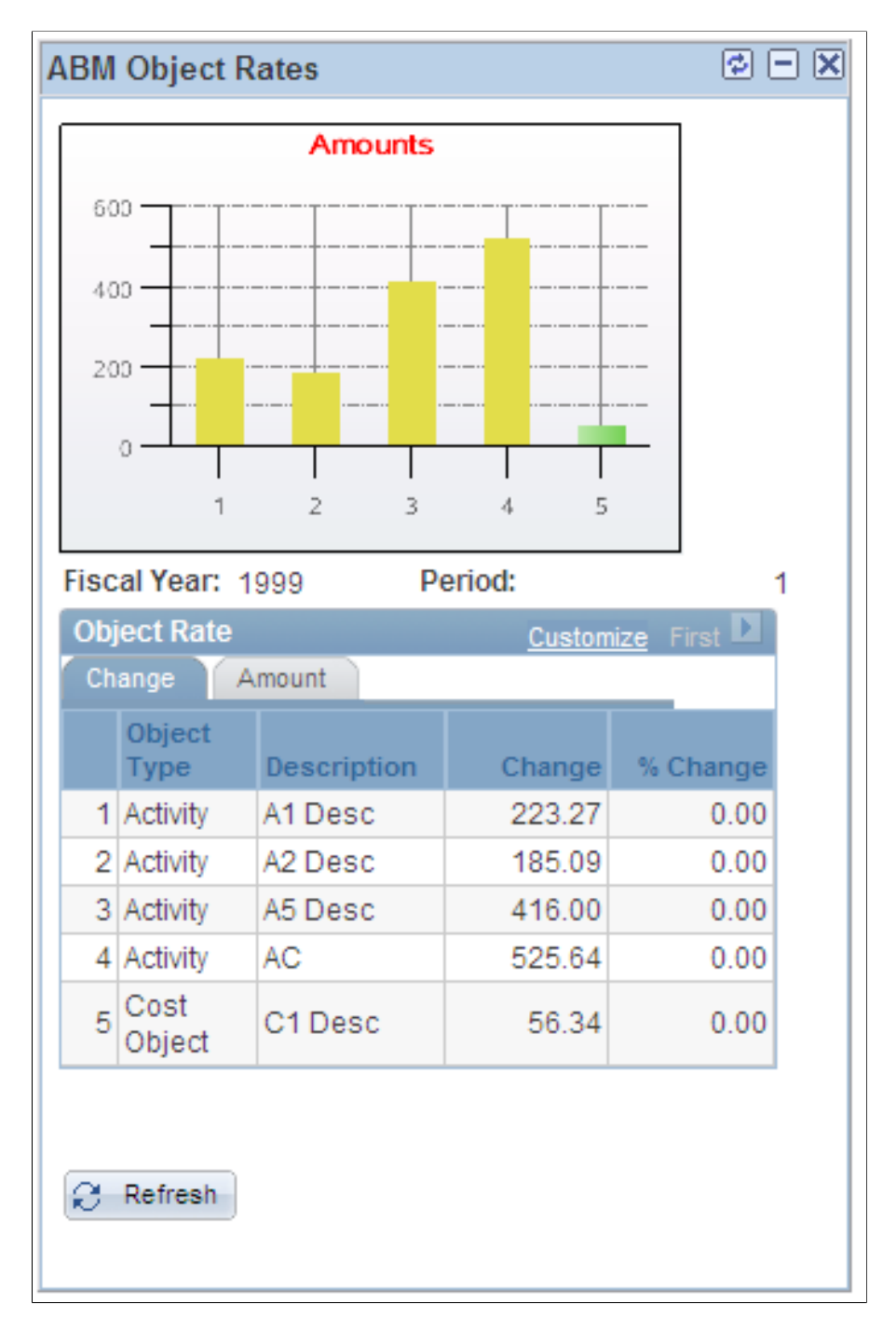

| Change | This tab displays the object type, description, change, and<br>percentage change for the settings specified on the Result<br>Preferences page. |
|--------|----------------------------------------------------------------------------------------------------|
| Amount | This tab displays the current amount and target amount.                                                                                        |

## **ABM Driver Rate Variance Pagelet**

Use the ABM Driver Rate Variance pagelet to view driver rate variances.

### Image: ABM Driver Rate Variance pagelet

This example illustrates the fields and controls on the ABM Driver Rate Variance pagelet.

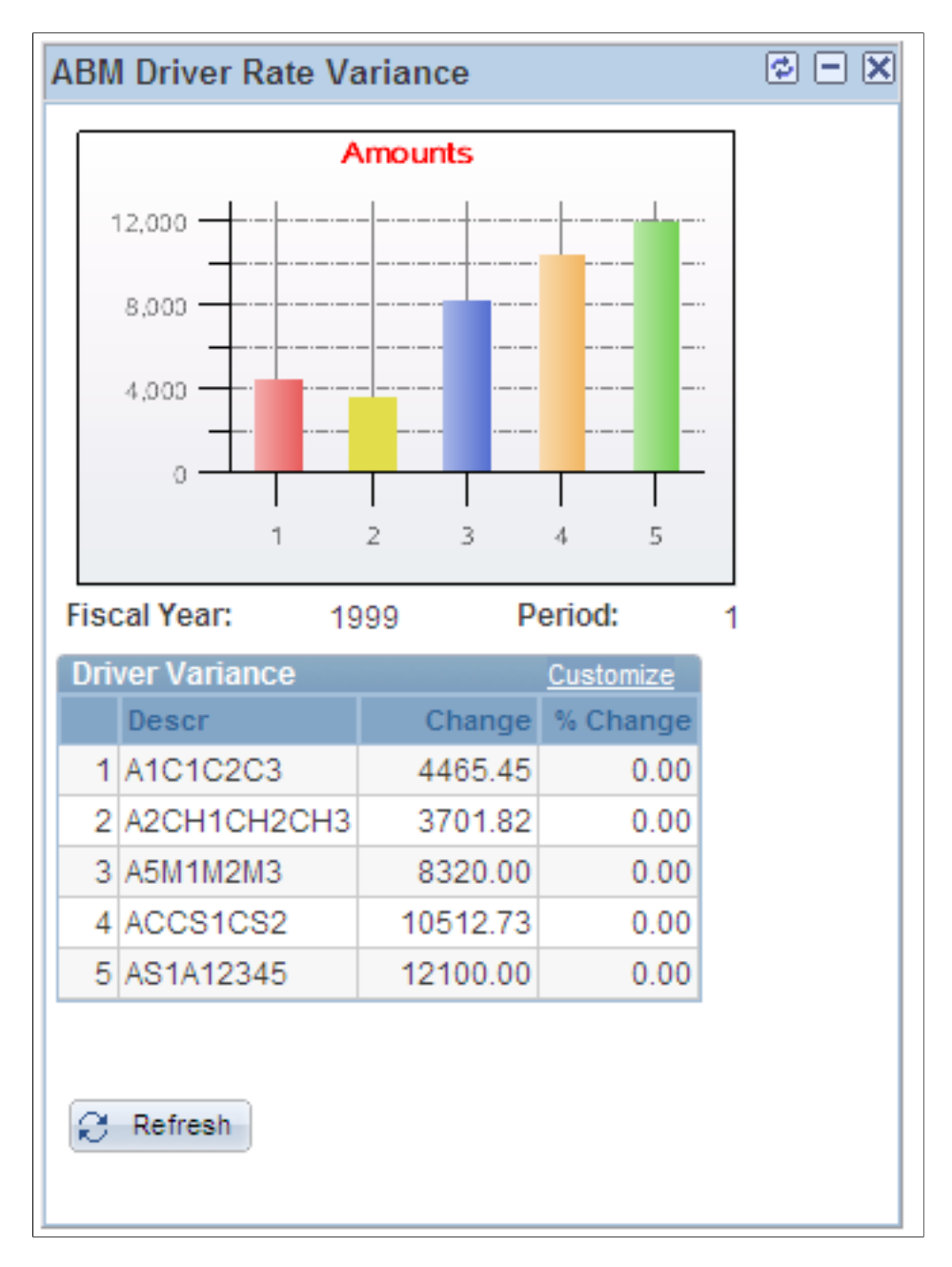

This pagelet displays the description, change, and percentage change for the settings specified in the Result Preferences pagelet.

## **PeopleSoft Workforce Analytics Pagelets**

## **Understanding Workforce Analytics Pagelets**

Use the Workforce Analytics pagelets to view scenario results from the Manage Market Compensation, Manage Retention Planning, and Manage Compensation Planning modules of Workforce Rewards.

## **Establishing Default Settings**

To establish default settings, use the WA\_OPER\_DEFAULT.GBL component.

Before you begin using Workforce Analytics pagelets, specify a business unit and scenario for the system to use when retrieving data that is to appear on the pagelets. Use the Operator Defaults - My Profile page to do this.

This section discusses how to set up operator defaults.

### Page Used to Establish Default Settings

| Page Name                         | Definition Name | Navigation                                                              | Usage                                                                       |
|-----------------------------------|-----------------|-------------------------------------------------------------------------|-----------------------------------------------------------------------------|
| Operator Defaults - My<br>Profile | WA_OPER_DEFAULT | Workforce Analytics,<br>Workforce Analytics Setup,<br>Operator Defaults | Establish default settings for<br>the data that appears in the<br>pagelets. |

## **Operator Defaults - My Profile Page**

Use the Operator Defaults - My Profile page (WA\_OPER\_DEFAULT) to establish default settings for the data that appears in the pagelets.

### Navigation

Workforce Analytics, Workforce Analytics Setup, Operator Defaults

#### Image: Operator Defaults - My Profile page

This example illustrates the fields and controls on the Operator Defaults page. You can find definitions for the fields and controls later on this page.

| Operator Defaults          |                                         |
|----------------------------|-----------------------------------------|
| User ID: VP1               |                                         |
| User Defaults              |                                         |
| Business Unit: CORP1       |                                         |
| Compensation Planning:     |                                         |
| Scenario ID: WFR3          |                                         |
| Fiscal Year: 2001          |                                         |
| Retention Planning:        |                                         |
| Scenario ID: WFR1          |                                         |
| Effective Date: 01/31/2000 |                                         |
| Market Compensation:       |                                         |
| Scenario ID: ACTUAL01      |                                         |
| Effective Date: 01/01/1999 |                                         |
| User ID                    | Displays the user ID.                   |
| Business Unit              | Enter a business unit.                  |
| Compensation Planning      | Enter a scenario ID and fiscal year.    |
| Retention Planning         | Enter a scenario ID and effective date. |
| Market Compensation        | Enter a scenario ID and effective date. |

Once you have completed this page, the system displays data for the specified business unit and scenarios whenever you access the Workforce Analytics pagelets.

## **Viewing Workforce Analytics Data Through Pagelets**

This section discusses how to:

- WFA Compensation Scenario pagelet.
- View the WFA Market Comp Scenario pagelet.
- View the WFA Retention Scenario pagelet.

## **WFA Compensation Scenario Pagelet**

Use the WFA Compensation Scenario pagelet to view high-level summary results for a given compensation planning scenario.

### Image: WFA Compensation Scenario pagelet

This example illustrates the fields and controls on the WFA Compensation Scenario pagelet.

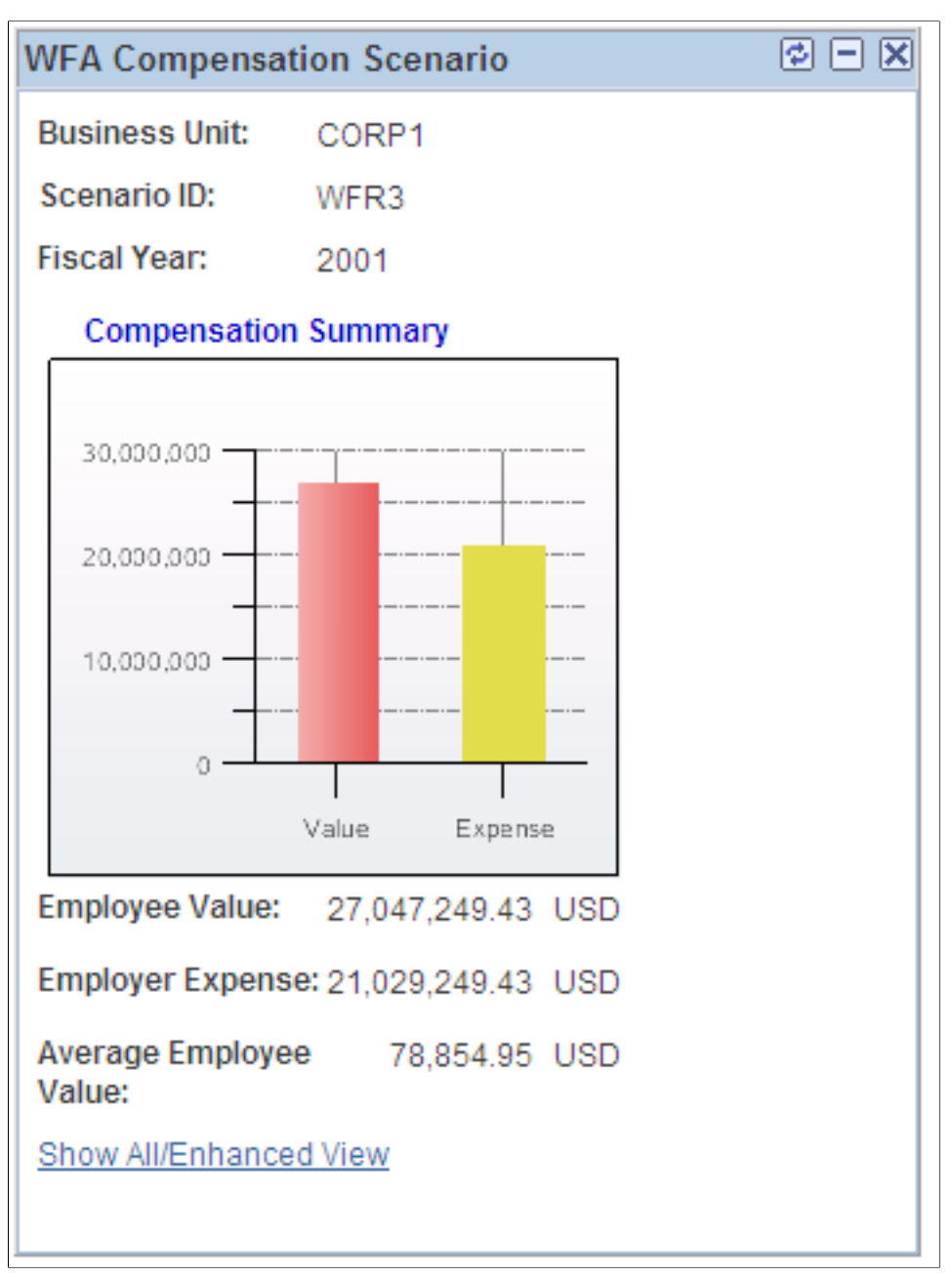

The pagelet displays the business unit, scenario ID, and fiscal year that you specified on the Operator Defaults - My Profile page.

The bar chart on this pagelet illustrates the total employee value compared to the total employer expense for the scenario.

The pagelet also displays, in monetary terms, the employee value, employer expense, and the average employee value. Click the Show All/Enhanced View link to access the Compensation Scenario inquire component, where you can review the scenario details.

## WFA Market Comp Scenario Pagelet

Use the WFA Market Comp Scenario pagelet to view high-level summary results for a given market compensation scenario.

### Image: WFA Market Comp Scenario pagelet

This example illustrates the fields and controls on the WFA Market Comp Scenario pagelet.

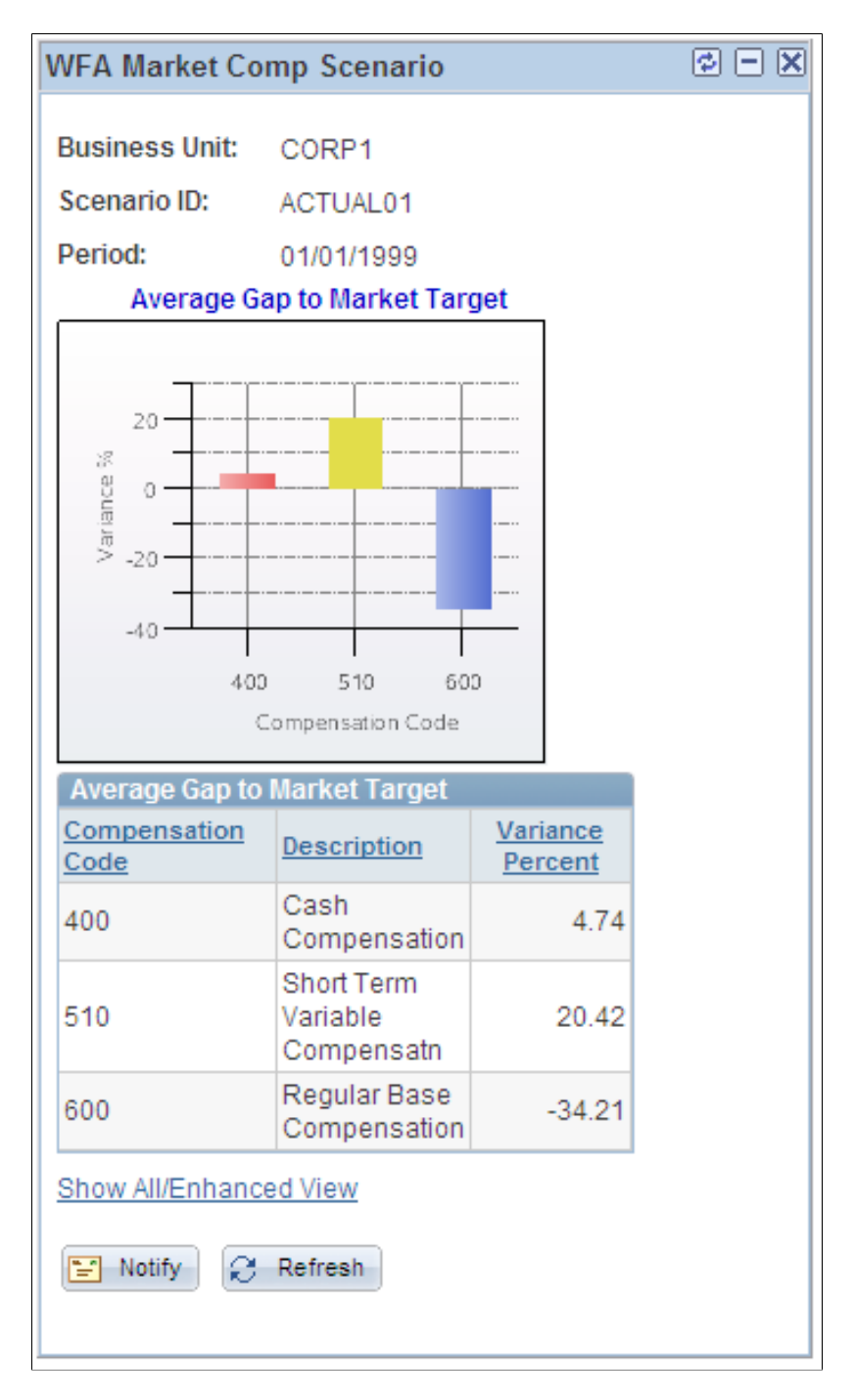

| Business Unit, Scenario ID, and<br>Period                     | Displays the values that you specified on the Operator Defaults -<br>My Profile page.                                                                                                    |
|---------------------------------------------------------------|----------------------------------------------------------------------------------------------------|
| Variance % Code (variance<br>percentage code) andCompensation | At the center of the pagelet the system displays a bar chart.<br>The chart shows, for each compensation code included in the<br>scenario, the variance percentage between the average monetary<br>amount for the compensation code and the monetary value for<br>the market target rate. |
| Compensation Code, Description,<br>andVariance Percent        | Displays the compensation code, description, and the variance percent.                                                                                                    |
| Show All/Enhanced View                                        | Click this link to access the Market Compensation Scenario inquire component, where you can review the scenario details.                                                                                                    |

## WFA Retention Scenario Pagelet

Use the WFA Retention Scenario pagelet to view high-level summary results for a given retention planning scenario.

### Image: WFA Retention Scenario pagelet

This example illustrates the fields and controls on the WFA Retention Scenario pagelet. You can find definitions for the fields and controls later on this page.

| WFA Retention                           | Scenario                                | ¢ – X |  |
|-----------------------------------------|-----------------------------------------|-------|--|
| Business Unit:                          | CORP1                                   |       |  |
| Scenario ID:                            | WFR1                                    |       |  |
| Period:                                 | 01/31/2000                              |       |  |
| Retention                               | Retention Summary                       |       |  |
| 0<br>4,000<br>4,000<br>-8,000<br>Comper | nsation Environment<br>Risk Factor Type |       |  |
| RISK ASSesmen                           | Retention                               |       |  |
| Factor Type                             | Score                                   |       |  |
| Compensation                            | 70.000                                  |       |  |
| Benefits                                | 320.000                                 |       |  |
| Learning and<br>Development             | -7,590.000                              |       |  |
| Environment                             | 1,910.000                               |       |  |
| Scenario Asses                          | ment                                    |       |  |
| Total Risk:                             | -5,290.000                              |       |  |
| Total Value:                            | 3,339,449.37 USD                        |       |  |
| Total Cost:                             | 1,656,038.91 USD                        |       |  |
| Show All/Enhanced View                  |                                         |       |  |
| Notify Refresh                          |                                         |       |  |

Business Unit, Scenario ID, andPeriod

Displays the values that you specified on the Operator Defaults - My Profile page.
| Risk Factor Type andRisk Score | Displays the risk factor type and the corresponding retention risk score in the bar chart.                                  |
|--------------------------------|----------------------------------------------------------------------------------------------------|
| Risk Assessment                | Displays each retention factor type included in the scenario and<br>the corresponding retention score for that factor type. |
| Scenario Assessment            | Displays the total risk, total value, and total cost assessed for the scenario.                                             |
| Show All/Enhanced View         | Click this link to access the Retention Scenario inquire component, where you can review the scenario details.              |

# **Chapter 5**

# PeopleSoft Supplier Rating System Pagelets

# **Understanding Supplier Rating System Pagelets**

The PeopleSoft Supplier Rating System includes three portal pagelets that you and your suppliers can use to access information from a portal homepage.

# **Viewing Supplier Rating System Data Through Pagelets**

This section discusses how to:

- View the Supplier Rating By Item pagelet.
- View the Supplier Rating By Category pagelet.
- View the Supplier Rating By Supplier pagelet.

#### **Related Links**

"KPI Analysis Page (PeopleSoft EPM 9.1: Scorecard)"

# Supplier Rating By Item Pagelet

Use the Supplier Rating By Item pagelet to view key performance indicator (KPI) ratings and composite KPI weight for suppliers according to item.

#### **Image: Supplier Rating By Item pagelet**

This example illustrates the fields and controls on the Supplier Rating By Item pagelet. You can find definitions for the fields and controls later on this page.

| Supplier Rating By Item | ¢ - X |
|-------------------------|-------|
| Supplier Rating By Item |       |
| *SetID: SHARE           |       |
| *Item ID:               |       |
| Search                  |       |

Search

Enter the SetID and Item ID, then click the Search button. The system displays the Supplier Rating - Analysis page (BC \_PE\_CKPI\_ANLY\_1), where users can view KPI ratings and composite KPI weight for suppliers for the specified item.

# **Supplier Rating By Category Pagelet**

Use the Supplier Rating By Category pagelet to view KPI ratings and composite KPI weight for suppliers according to category.

### Image: Supplier Rating By Category pagelet

This example illustrates the fields and controls on the Supplier Rating By Category page. You can find definitions for the fields and controls later on this page.

| Supplier Rating By Category | Ø – X |
|-----------------------------|-------|
| Supplier Rating By Category |       |
| *SetID: SHARE               |       |
| *Category:                  |       |
| Search                      |       |

Search

Enter the SetID and category, then click the Search button. The system displays the Supplier Rating - Analysis page (BC \_PE\_CKPI\_ANLY\_1), where users can view KPI ratings and composite KPI weight for suppliers for the specified category.

# **Supplier Rating By Supplier Pagelet**

Use the Supplier Rating By Supplier pagelet to view KPI ratings and composite KPI weight for suppliers according to supplier.

#### Image: Supplier Rating By Supplier pagelet

This example illustrates the fields and controls on the Supplier Rating By Supplier pagelet. You can find definitions for the fields and controls later on this page.

| Supplier R  | ating By Supplier       | ¢ – X              |
|-------------|-------------------------|--------------------|
| Suppli      | er Rating By Supplier   |                    |
| *SetID:     | SHARE                   |                    |
| *Vendor ID: |                         |                    |
| Search      |                         |                    |
| Learch      | Enter the SetID and sur | oplier ID, then cl |

Enter the SetID and supplier ID, then click the Search button. The system displays the Supplier Rating - Analysis page (BC \_PE\_CKPI\_ANLY\_1), where users can view KPI ratings and composite KPI weight for suppliers for the specified supplier.

# **PeopleSoft Global Consolidations Pagelet**

# **Understanding the PeopleSoft Global Consolidations Pagelet**

Before using the PeopleSoft Global Consolidations pagelet, establish the default information to display on the pagelet on the User Preferences - Pagelets page (GC\_USER\_PREF\_PLETS). Select Global Consolidations, Define Consolidations, Common Definitions, User Preference, Pagelets.

See "Defining User Preferences (PeopleSoft EPM 9.1: Global Consolidations)".

Use the pagelet to view global consolidation variances based on the default user preferences for pagelets.

# Viewing Global Consolidations Data Through the PeopleSoft Global Consolidations Variance Pagelet

This section discusses how to view the PeopleSoft Global Consolidations Variance pagelet.

# **PeopleSoft Global Consolidations Variance Pagelet**

Use the PeopleSoft Global Consolidations Variance pagelet to provide the user with a quick glimpse into the largest variances between any PeopleSoft Global Consolidations comparison that the user defines.

#### Image: PeopleSoft Global Consolidations Variance pagelet

This example illustrates the fields and controls on the Global Consolidations Variance pagelet.

| GC Variance   |           |              |             | ¢ – X |
|---------------|-----------|--------------|-------------|-------|
| Inquiry Yea   | ar: 2005  | Period:      | 4           |       |
| Compare Yea   | ar: 2004  | Period:      | 4           |       |
|               |           | Custom       | ize         |       |
| Book Code     |           | Varia<br>Amo | nce<br>ount |       |
| COMN          |           | -158,954     | 4.56        |       |
| COMN          |           | -22,379      | 9.57        |       |
| COMN          |           | -208         | 3.38        |       |
| COMN          |           | -{           | 3.22        |       |
| Show All/Enha | nced Viev | M            |             |       |

Users can compare the differences between ledger balances for two different scenarios or time frames. Users can either compare the same scenario for different time frames or different scenarios. Common variances that the system analyzes include current period versus last period, current period versus same period last year, and current period actual versus current period budget. Users can define any comparison. For more comparison inquiry options, use the Ledger Inquiry component in PeopleSoft Global Consolidations.

See "Comparing Ledger Balances (PeopleSoft EPM 9.1: Global Consolidations)".

# **PeopleSoft Scorecard Pagelets**

# **Understanding PeopleSoft Scorecard Pagelets**

Use PeopleSoft Scorecard pagelets to quickly review key performance indicator (KPI) results; view assessment results for key scorecard components and KPIs; view how successfully you are achieving your goals within each balanced scorecard perspective; and view KPI dimension ranking, comparisons, and details.

Before you use these pagelets, set up a personal profile in the My Profile component (Scorecards, My Profile). This profile determines your default scorecard when you sign in, the business unit and scenario ID on which to base the data that appears on the pagelets, and display preferences for the pagelets.

Each pagelet displays a maximum of 10 rows of data unless specified otherwise. Links on pagelets take you to complete lists of data and greater details where applicable. All pagelets have row-level security applied, with the exception of the object ranking pagelets, because those pagelets are intended for view by customers and suppliers on your company web site.

**Important!** Use the Label field on the Portal Preferences page on the My Profile component to give meaningful labels to PeopleSoft Scorecard pagelets.

# Viewing PeopleSoft Scorecard Data Through Pagelets

This section discusses how to:

- View the My Favorites pagelet.
- View the KPI List pagelet.
- View the Perspective Assessment pagelet.
- View the KPI Ranking 2 pagelet.
- View the KPI Comparison Ranking 2 pagelet.
- View the Single KPI Detail pagelet.
- View the Object Ranking pagelet.

### **My Favorites Pagelet**

Use the My Favorites pagelet to display information about scorecard components and KPIs that you selected as favorites.

Displays assessment information for KPIs and strategy components by component type.

| KPI/Component          | Displays types in the following order: KPIs first, followed by<br>strategy components in hierarchical order (vision, strategic<br>thrusts, and critical success factors). Each type is sorted<br>alphabetically by description. The dimension (for a KPI) or<br>scorecard (for strategy components) associated with the item is<br>also listed. |
|------------------------|----------------------------------------------------------------------------------------------------|
| Show All/Enhanced View | Click this link to view additional rows in the extension pagelet.<br>The extension pagelet additionally displays trend, actual value,<br>target, and percent of target for each KPI or component, and<br>you can remove items from the list of favorites by selecting the<br>Remove check box and saving the pagelet.                           |

On the Portal Preferences page, users can select the following preferences:

- Field to sort by (PCT\_OF\_TARGET or RESOLVED\_VALUE).
- Sort order (ascending or descending).

# **KPI List Pagelet**

Use the KPI List pagelet to view assessment results for KPIs that belong to the default user-specified scorecard in the My Profile component.

### Image: KPI List pagelet

This example illustrates the fields and controls on the KPI List pagelet.

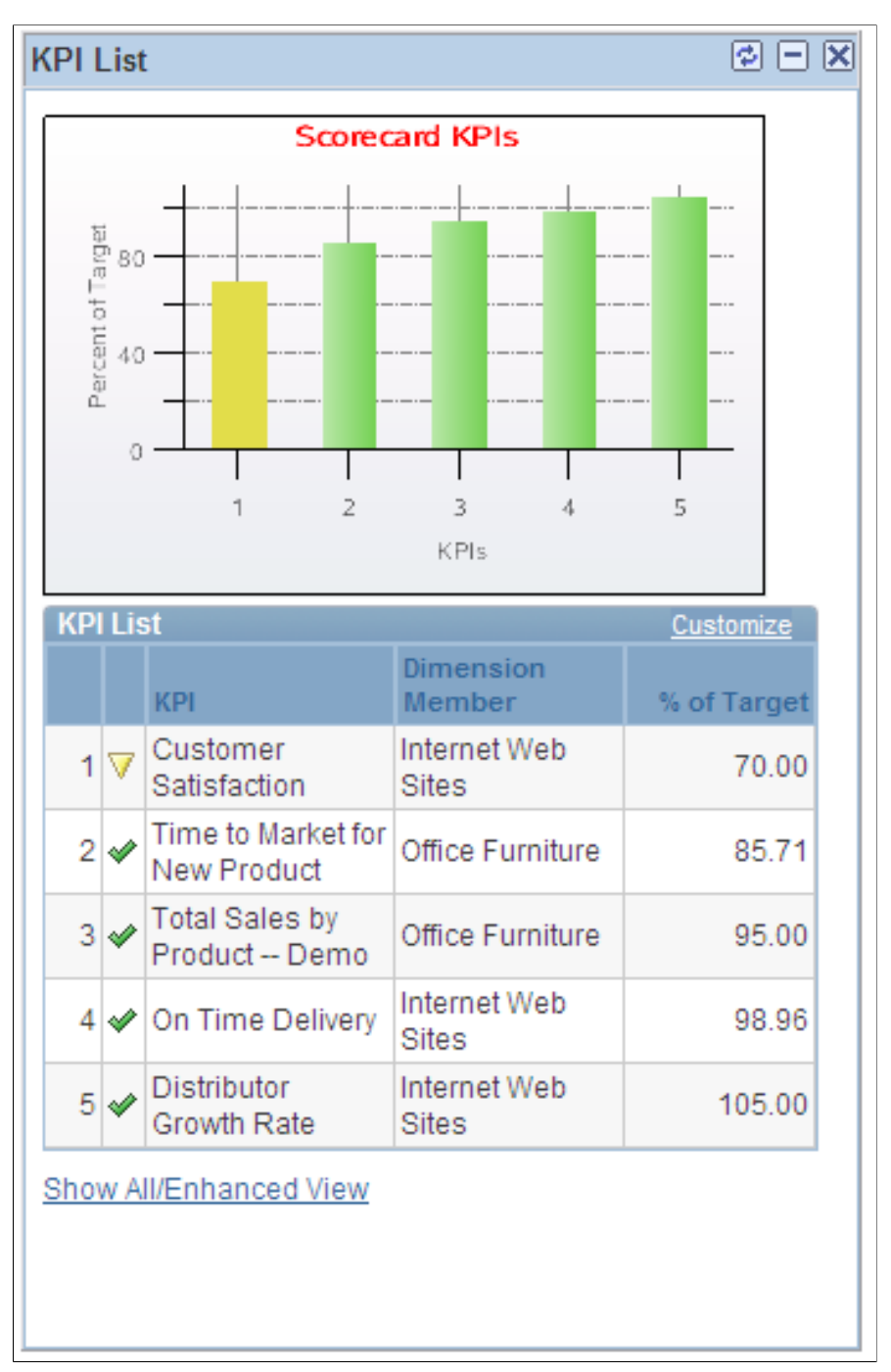

Displays assessment results and a bar chart of KPI performance. The KPIs are sorted based on user preference. The KPI dimension and percent of target also appear.

This pagelet displays the first five rows of data. Click the Show All/Enhanced View link to view additional rows in the extension pagelet. The extension pagelet additionally displays trend, actual value, and target (the target value).

On the Portal Preferences page, users can select the following preferences:

- Field to sort by (PCT\_OF\_TARGET or RESOLVED\_VALUE).
- Sort order (ascending or descending).

### **Perspective Assessment Pagelet**

Use the Perspective Assessment pagelet to view assessment results for your default scorecard and is categorized by perspective.

Displays assessment information for each perspective of your scorecard. Use this pagelet to view how well each category is achieving its goals. This pagelet shows the first five rows of data.

### **KPI Ranking 2 Pagelet**

Use the KPI Ranking 2 pagelet to view a detailed list or chart of the top dimensions, such as top customers, channels, or suppliers. This information is based on the KPI and preferences that users specify on the Portal Preferences page.

The system retrieves data according to the preferences set on the Portal Preferences page. There are four KPI ranking pagelets. You can display different dimensions on each KPI ranking pagelet by selecting different KPIs for each pagelet. For example, you can use one pagelet to display top suppliers and another pagelet to display top projects. To define the data that appears on these pagelets, access the Portal Preferences page and select the following preferences:

- Business unit.
- Scenario ID.
- Show percent of target.
- Show resolved value.
- Meaningful label (for example, Top Suppliers).
- Show assessment.
- Show trend indicator.
- Display preference (display the chart only, the list only, or both the list and chart).
- Field to sort by (PCT\_OF\_TARGET or RESOLVED\_VALUE).
- Sort order (ascending or descending).
- One KPI.

Click the KPI Analysis link to access the KPI Analysis page and view more rows of data, perform detail analysis, and perform a what-if analysis.

### **Related Links**

"KPI Analysis Page (PeopleSoft EPM 9.1: Scorecard)"

# **KPI Comparison Ranking 2 Pagelet**

Use the KPI Comparison Ranking 2 pagelet to view a comparison list of the top dimensions, such as top customers, channels, or suppliers for the week. This information is based on the preferences and two KPIs that users specify on the Portal Preferences page.

The system retrieves data according to the preferences set on the Portal Preferences page. There are four KPI ranking pagelets; display different dimensions on each KPI comparison ranking pagelet by selecting different sets of KPIs for each pagelet. For example, you can use one pagelet to display top suppliers this week and another pagelet to display top projects this week. To define the data that appears on these pagelets, access the Portal Preferences page and select the following preferences:

- Business unit.
- Scenario ID.
- Meaningful label (for example, Top Projects This Week).
- Display preference (such as the percent of target, assessment, resolve value, or trend).
- Field to sort by (PCT\_OF\_TARGET or RESOLVED\_VALUE).
- Sort order (ascending or descending).
- Two KPIs.

The first KPI users select is the driving KPI and is the one that the system uses to get the data that they need; the second KPI offers supporting information.

Users can click the KPI Analysis link to access the KPI Analysis page and view more rows of data based on the first KPI.

### **Related Links**

"KPI Analysis Page (PeopleSoft EPM 9.1: Scorecard)"

### Single KPI Detail Pagelet

Use the Single KPI Detail pagelet to view details of a single KPI and dimension, such as value, target, assessment, and trend. This information is based on the KPI, dimension, and preferences that users specify on the Portal Preferences page.

The system retrieves data according to the preferences set on the Portal Preferences page. There are four KPI ranking pagelets. You can display different KPI dimensions on each single KPI detail pagelet by selecting a different KPI and dimension for each pagelet. For example, you can use one pagelet to display customer satisfaction for the catalog sales dimension and another pagelet to display customer satisfaction for the Internet sales dimension. To define the data that appears on these pagelets, access the Portal Preferences page and select the following preferences:

• Business unit.

- Scenario ID.
- Show resolved value.
- Meaningful label (for example, Customer Satisfaction This Week).
- Show assessment.
- Show KPI target.
- Show trend indicator.
- One KPI and one dimension.

Users can click the KPI Analysis link to access the KPI Detail page and view additional information for that single KPI.

### **Related Links**

"KPI Detail Page (PeopleSoft EPM 9.1: Scorecard)"

## **Object Ranking Pagelet**

Use the Object Ranking pagelet to view an informational list of the top dimensions, such as top customers, channels, or suppliers for the week. This information is based on the KPI and preferences that users specify on the Pagelet Preferences page.

The system retrieves data according to the preferences set on the Portal Preferences page. There are four KPI ranking pagelets. You can display different dimensions on each object ranking pagelet by selecting different KPIs for each pagelet. For example, you can use one pagelet to display top suppliers and another pagelet to display top projects. These pagelets are exactly like the KPI ranking pagelets, except that these pagelets do not have row-level security and do not show numeric values for the dimensions. They are for informational purposes only and are intended for display on your company's web site (for viewing by customers and suppliers). To define the data that appears on these pagelets, access the Portal Preferences page and select the following preferences:

- Business unit.
- Scenario ID.
- Meaningful label (for example, Top Channels This Week).
- Field to sort by (PCT\_OF\_TARGET or RESOLVED\_VALUE).
- Sort order (ascending or descending).
- One KPI.

# **Delivered PeopleSoft Investor Portal KPIs**

# Understanding Delivered Investor Portal KPIs and the Investor Portal Solution

The delivered Investor Portal KPIs are part of the PeopleSoft Investor Portal solution, which comprises a series of products that address corporate governance and corporate disclosures. These are:

• PeopleSoft Investor Portal Pack.

This provides much of the functionality around an investor web site and the internal management of the relevant content including pagelets, metrics for your investors, workflow, report generation capabilities, and content management libraries.

• PeopleSoft Applications Portal.

This provides a configurable, single gateway to information from PeopleSoft and non-PeopleSoft applications as well as a powerful content management module with check in and check out capabilities.

• PeopleSoft Scorecard.

This ensures a single source of data for your KPIs and supports the visualization of KPI data. The KPI pagelets enable your managers to drill directly into this application to review data in greater detail.

• PeopleSoft Enterprise Performance Management Portal Pack.

This provides pagelets and the Investor Portal and CFO Portal KPIs providing your managers with insight into key performance areas and enabling them to stay informed about progress toward the achievement of corporate goals.

The Investor Portal KPIs delivered as part of the PeopleSoft EPM Portal Pack enable you to accurately measure your company's performance. Designed to provide powerful business intelligence, they provide a single point of access to critical information. By monitoring KPIs, users across the enterprise can track the key performance areas of business for their areas of responsibility and stay informed about their progress toward achieving corporate goals.

These KPIs work together with the PeopleSoft CFO key performance indicators to provide a complete picture of your company's performance.

The Investor Portal KPIs work with a preconfigured scorecard, which is a visual representation of how well your strategy is working, and provides you with information to help your decision in the event your strategy needs change.

The tables provide information for each of the delivered Investor Portal KPIs. Use these tables to understand how the KPIs are derived and calculated. This information provides the details you need to be able to use and update the KPIs and target rules for your organization's specific business needs.

These KPIs are samples; the KPI dimension members and target rules should be changed to reflect your business requirements.

See PeopleSoft Scorecard documentation for details on KPIs and scorecards.

See *PeopleSoft Investor Portal Solution* documentation for details on configuring and using the Investor Portal solution.

### Investor Portal KPI Source and Benchmark Data

To help you assess your company's performance and measure it against industry values, the Investor Portal KPIs use ledger data measuring your company's financial performance.

# **Investor Portal KPI Technical Detail**

The following tables contain the details of each of the predefined Investor Portal KPIs. Use this information to help you understand the components upon which the KPIs are based, and to update them to better reflect your business requirements. It is important to understand the definition detail so that you will understand what is being calculated in your scorecard results. Some of the KPIs we deliver for the Investor Portal are manual KPIs. These KPIs are listed in a separated table. For these KPIs you will need to enter manual values to measure against the target rules.

This section discusses:

- KPI terminology.
- Manual Investor Portal KPIs
- Calculated Investor Portal KPIs.

### **Related Links**

"Establishing KPIs (PeopleSoft EPM 9.1: Scorecard)"

## **KPI Terminology**

Many of the Investor Portal predefined KPIs are built using tablemaps, datamaps, filters, and constraints. These are the building blocks of EPM. Some of the KPIs are also manual KPIs, for which you need to manually enter values using the Manual KPI pages in the PeopleSoft Enterprise Performance Management database.

The following table lists KPI terminology used in the KPI detail sections that follow:

| Term               | Definition                                                                                                    |
|--------------------|----------------------------------------------------------------------------------------------------|
| KPI Definition     | Defines a KPI to the system. You specify how to calculate it, the KPI dimension members, and their target rules. |
| What this KPI does | Narrative description of this KPI.                                                                               |

| Term                    | Definition                                                                                                    |
|-------------------------|----------------------------------------------------------------------------------------------------|
| Calculation Description | • The analysis calculations that comprise the KPIs, which illustrate the record and fields being accessed. The tablemaps and datamaps access this information.              |
|                         | • The type of aggregation that is occurring: This information is shown on the data element page.                                                                            |
|                         | • The criteria necessary to access a specific field: This information is shown on the filter.                                                                               |
|                         | • The fields that are being aggregated: This information is shown on the data element page.                                                                                 |
| Calculation Expression  | The entry in the Calculation Expression field on the Calculation (KP_CALC_DEFN2) page.                                                                                      |
| Composite Pieces        | KPIs used if this is a composite KPI; this is blank or n/a for all but composite KPIs.                                                                                      |
| Data Used in the KPI    | KPI name or KPI ID. Not used for composite KPIs.                                                                                                    |
| Calculation Definition  | Defines calculations on which a KPI is based.                                                                                                    |
| KPI Calculation Rule    | Assigns calculation IDs to a KPI.                                                                                                    |
| Tablemap                | Defines the physical relationships between tables and is the foundation for datamaps.                                                                                       |
| Datamap                 | Enables you to define what subset of data gets processed by or uses a specific business rule.                                                                               |
| Filter                  | Filters give you the ability to define what subset of data gets processed by or uses a specific business rule.                                                              |
| Constraint              | Is based on datamaps. Constraints enable you to define<br>business rules for processing and also enable you to reuse and<br>group filters.                                  |
| Data Element            | Defines a subset of data and the rules by which to group it.<br>Data elements are used as the basis for key performance<br>indicators and as target values for KPI members. |
| Model ID                | Enables you to define the type of data you want to analyze and how you want to analyze it.                                                                                  |
| Scenario                | Points to a Model ID and defines the business rules, economic assumptions, and chunking selection for processing.                                                           |
| KPI Dimension Members   | Individual items for which a KPI is assessed.                                                                                                    |
| KPI Target Rule         | Rules that determine how a KPI dimension member is assessed.                                                                                                    |

| Term      | Definition                                                                                                    |
|-----------|----------------------------------------------------------------------------------------------------|
| Dimension | An attribute, such as time, product, and location, used<br>to categorize or identify a particular piece of data. In the<br>Enterprise Performance Management product line, you can<br>view product, customer, and channel dimensions. |
| КРІ Туре  | One of these: Manual, Calculated, Composite, Derived.                                                                                                    |

### **Additional Terminology**

This section lists additional terminology.

| Composite KPIs | Composite KPIs are like a collective scoring system that<br>compares and evaluates dimensions across various attributes<br>and determines an overall score. Composite KPIs can be based<br>on any component KPIs, including other Composite KPIs.<br>Composite KPI values are obtained by summing the component<br>KPI values to produce an overall score. The KPIs used to form<br>the composite can also be weighted, so that you can determine<br>the percentage influence of each KPI on the overall score. |
|----------------|----------------------------------------------------------------------------------------------------|
| Manual KPIs    | Manual KPIs do not use data derived from the data warehouse<br>tables to determine their values, instead you enter their values<br>using online pages, described in the <i>PeopleSoft Scorecard</i><br>documentation. Like calculated KPIs, manual KPIs use target<br>rules to determine their assessment.                                                                                                    |

### **Naming Convention**

The delivered KPIs follow a standardized naming convention. All Investor Portal KPIs begin with FSV\_.

# **Manual Investor Portal KPIs**

The following table lists the manual Investor Portal KPIs we deliver. For these KPIs you will need to enter manual values using the PeopleSoft Scorecard Manual KPI pages:

| KPI ID   | Description                                                                                                    | КРІ Туре                                                                                                    | KPI Target Rule                                                                                  |
|----------|----------------------------------------------------------------------------------------------------|----------------------------------------------------------------------------------------------------|--------------------------------------------------------------------------------------------------|
| FSV_CUST | Customer Satisfaction<br>Composite.<br>A combination of three<br>business metrics to<br>indicate levels of customer<br>satisfaction. Expressed on<br>a scale of 1 to 4, with 4.0<br>being a perfect score. Metrics<br>include: customer retention,<br>customer support response,<br>and customer satisfaction<br>survey. | <ul> <li>Composite of three manual<br/>KPIs comprising:</li> <li>FSV_CST01 (Customer<br/>Retention) Weighting<br/>45%</li> <li>FSV_CST02 (Customer<br/>Support Response)<br/>Weighting 30%</li> <li>FSV_CST03 (Customer<br/>Satisfaction Survey)<br/>Weighting 25%</li> </ul> | Target type = scorecard<br>Rule: >= 95.00, green<br>Rule: >= 90.00, yellow<br>Rule: < 90.00, red |

| KPI ID   | Description                                                                                                    | КРІ Туре                                                                                                    | KPI Target Rule                                                                                  |
|----------|----------------------------------------------------------------------------------------------------|----------------------------------------------------------------------------------------------------|--------------------------------------------------------------------------------------------------|
| FSV_INV  | Innovation Composite<br>A combination of three<br>business metrics to indicate<br>levels of innovation.<br>Expressed on a scale of 1 to 4,<br>with 4.0 being a perfect score.<br>Metrics include: percentage<br>of new product revenues, new<br>product pipeline, patents and<br>patents pending.                                                           | <ul> <li>Composite of three manual<br/>KPIs comprising:</li> <li>FSV_INV01 (Percentage<br/>of new product revenues)<br/>Weighting 25%</li> <li>FSV_INV02 (New<br/>product pipeline)<br/>Weighting 40%</li> <li>FSV_INV03 (Patents<br/>and patents pending)<br/>Weighting 35%</li> </ul> | Target type = scorecard<br>Rule: >= 95.00, green<br>Rule: >= 90.00, yellow<br>Rule: < 90.00, red |
| FSV_QUAL | Quality Composite.<br>A combination of three<br>business metrics to indicate<br>levels of quality—quality<br>of people, processes, and<br>products. Expressed on a scale<br>of 1 to 4, with 4.0 being a<br>perfect score. Metrics include:<br>six sigma/ISO certification,<br>percentage of employees<br>in training, and utilization (<br>billable hours). | <ul> <li>Composite of three manual<br/>KPIs comprising:</li> <li>FSV_QAL01 (Six<br/>sigma/ISO certification)<br/>Weighting 33%</li> <li>FSV_QAL02 (Percentage<br/>of employees in training)<br/>Weighting 33%</li> <li>FSV_QAL03 (<br/>Utilization) Weighting<br/>33%</li> </ul>        | Target type = scorecard<br>Rule: >= 95.00, green<br>Rule: >= 90.00, yellow<br>Rule: < 90.00, red |
| FSV_FIN  | Financial Composite<br>A combination of three<br>business metrics to indicate<br>levels of financial health—<br>D&B rating, credit rating,<br>financial stress. Expressed<br>on a scale of 1 to 4, with 4.0<br>being a perfect score. Metrics<br>include: Dun & Bradstreet<br>rating, credit rating, and<br>financial stress rating.                        | <ul> <li>Composite of three manual<br/>KPIs comprising:</li> <li>FSV_FIN01 (D&amp;B<br/>rating) Weighting 40%</li> <li>FSV_FIN02 (Credit<br/>rating) Weighting 30%</li> <li>FSV_FIN03 (Financial<br/>stress) Weighting 33%</li> </ul>                                                   | Target type = scorecard<br>Rule: >= 95.00, green<br>Rule: >= 90.00, yellow<br>Rule: < 90.00, red |

# **Calculated Investor Portal KPIs**

The following sections list technical details of the calculated Investor Portal KPIs delivered for use with the PeopleSoft EPM Portal Pack.

**Note:** The Investor Portal KPIs are calculated based on quarterly periods, not the regular monthly period of the source data. The view PS\_LEDGER\_F00\_VW2, used in the tablemap and datamap, handles the mapping from the detail period to the quarterly period.

The run control for running BC\_ANALYZE for these KPIs shows quarter as the period for running the process.

### **Return on Assets**

| Definition Detail                       | Value                                                                                                    |
|-----------------------------------------|----------------------------------------------------------------------------------------------------|
| KPI Definition (KPI ID)                 | FSV_ASRET                                                                                                    |
| What this KPI does                      | This KPI measures how well a company is using its assets to<br>generate earnings independent of the financing of those assets<br>by dividing the fiscal year earnings from total operations (not<br>including extraordinary items) by the total assets, expressed as<br>a percentage. |
| Calculation Description                 | Total net income divided by total assets.                                                                                                    |
| Calculation Expression                  | FSV_NIVC * 100 / FSV_ASSET                                                                                                    |
| КРІ Туре                                | Calculated                                                                                                    |
| Composite Pieces                        | Not applicable                                                                                                    |
| Data Used in the KPI                    | FSV_NIVC                                                                                                    |
|                                         | FSV_ASSET                                                                                                    |
| Calculation Definition (Calculation ID) | FSV_ASRET                                                                                                    |
| KPI Calculation Rule ID                 | FSV_ASRET                                                                                                    |
| Tablemap                                | FSV_LEDGER                                                                                                    |
| Datamap                                 | FSV_LEDGER                                                                                                    |
| Filter                                  | FSV_ACCT05, FSV_LED01, FSV_ACCTPER02                                                                                                    |
| Constraint                              | FSV_NIVC, FSV_ASSET                                                                                                    |
| Data Element                            | FSV_NIVC, FSV_ASSET                                                                                                    |
| Model ID                                | FSK                                                                                                    |
| Scenario                                | FSV_SCENAR                                                                                                    |
| KPI Target Rule                         | Target type = scorecard                                                                                                    |
|                                         | Rule: >= 95.00, green                                                                                                    |
|                                         | Rule: >= 90.00, yellow                                                                                                    |
|                                         | Rule: < 90.00, red                                                                                                    |

| Definition Detail | Value         |
|-------------------|---------------|
| Dimension         | Business unit |
| Perspective Type  | Financial     |

### Beta

| Definition Detail                       | Value                                               |
|-----------------------------------------|-----------------------------------------------------|
| KPI Definition (KPI ID)                 | FSV_BETA                                            |
| What this KPI does                      | This KPI measures the beta of a given stock.        |
| Calculation Description                 | Latest market data value on the FSVMD_RLTMFD table. |
| Calculation Expression                  | FSV_BETA                                            |
| КРІ Туре                                | Calculated                                          |
| Composite Pieces                        | Not applicable                                      |
| Data Used in the KPI                    | FSV_BETA                                            |
| Calculation Definition (Calculation ID) | FSV_BETA                                            |
| KPI Calculation Rule ID                 | FSV_BETA                                            |
| Tablemap                                | FSV_REALTM                                          |
| Datamap                                 | FSV_REALTM                                          |
| Filter                                  | FSV_BETA                                            |
|                                         | FSV_TICKER                                          |
| Constraint                              | FSV_BETA                                            |
| Data Element                            | FSV_BETA                                            |
| Model ID                                | FSK                                                 |
| Scenario                                | FSV_SCENAR                                          |

| Definition Detail | Value                   |
|-------------------|-------------------------|
| KPI Target Rule   | Target type = scorecard |
|                   | Rule: >= 95.00, green   |
|                   | Rule: >= 90.00, yellow  |
|                   | Rule: < 90.00, red      |
| Dimension         | Business Unit           |
| Perspective Type  | Financial               |

# Debt to Equity

| Definition Detail                       | Value                                                                                                    |
|-----------------------------------------|----------------------------------------------------------------------------------------------------|
| KPI Definition (KPI ID)                 | FSV_D2E                                                                                                    |
| What this KPI does                      | This KPI monitors a company's leverage by dividing the fiscal year-end long-term debt by total common equity (a dollar amount), as taken from the latest 10K report. |
| Calculation Description                 | Divide the fiscal year-end debt by the total equity.                                                                                                    |
| Calculation Expression                  | FSV_DEBT / FSV_EQUITY                                                                                                    |
| КРІ Туре                                | Calculated                                                                                                    |
| Composite Pieces                        | Not applicable                                                                                                    |
| Data Used in the KPI                    | FSV_DEBT                                                                                                    |
|                                         | FSV_EQUITY                                                                                                    |
| Calculation Definition (Calculation ID) | FSV_D2E                                                                                                    |
| KPI Calculation Rule ID                 | FSV_D2E                                                                                                    |
| Tablemap                                | FSV_LEDGER                                                                                                    |
| Datamap                                 | FSV_LEDGER                                                                                                    |
| Filter                                  | FSV_LED01, FSV_ACCTPER02, FSV_ACCT10, FSV_<br>LED01                                                                                                    |

| Definition Detail | Value                   |
|-------------------|-------------------------|
| Constraint        | FSV_SHARES              |
|                   | FSV_DEBT                |
| Data Element      | FSV_SHARES              |
|                   | FSV_DEBT                |
| Model ID          | FSK                     |
| Scenario          | FSV_SCENAR              |
| KPI Target Rule   | Target type = scorecard |
|                   | Rule: >= 95.00, green   |
|                   | Rule: >= 90.00, yellow  |
|                   | Rule: < 90.00, red      |
| Dimension         | Business unit           |
| Perspective Type  | Financial               |

### **Dividend Yield**

| Definition Detail       | Value                                                                                                    |
|-------------------------|----------------------------------------------------------------------------------------------------|
| KPI Definition (KPI ID) | FSV_DVRET                                                                                                    |
| What this KPI does      | This KPI monitors the money your company makes on your investment as a percentage by dividing the latest dividend rate by the latest closing price. |
| Calculation Description | Dividend rate divided by outstanding shares divided by the current share price.                                                                     |
| Calculation Expression  | FSV_DIVIDE * 100 / FSV_SHARES / FSV_SPVC                                                                                                    |
| КРІ Туре                | Calculated                                                                                                    |
| Composite Pieces        | Not applicable                                                                                                    |
| Data Used in the KPI    | FSV_DIVIDE                                                                                                    |
|                         | FSV_SHARES                                                                                                    |
|                         | FSV_SPVC                                                                                                    |

| Definition Detail                       | Value                                                   |
|-----------------------------------------|---------------------------------------------------------|
|                                         |                                                         |
| Calculation Definition (Calculation ID) | FSV_DVRET                                               |
| KPI Calculation Rule ID                 | FSV_DVRET                                               |
| Tablemap                                | FSV_LEDGER                                              |
|                                         | FSV_REALTM                                              |
| Datamap                                 | FSV_LEDGER                                              |
|                                         | FSV_REALTM                                              |
| Filter                                  | FSV_SHARES                                              |
|                                         | FSV_SPVC                                                |
|                                         | FSV_ACCT09, FSV_LED01, FSV_ACCTPER02, FSV_<br>ACCTPER03 |
| Constraint                              | FSV_SHARES                                              |
|                                         | FSV_SPVC                                                |
|                                         | FSV_DIVIDEN                                             |
| Data Element                            | FSV_SHARES                                              |
|                                         | FSV_SPVC                                                |
|                                         | FSV_DIVIDE                                              |
| Model ID                                | FSK                                                     |
| Scenario                                | FSV_SCENAR                                              |
| KPI Target Rule                         | Target type = scorecard                                 |
|                                         | Rule: >= 95.00, green                                   |
|                                         | Rule: >= 90.00, yellow                                  |
|                                         | Rule: < 90.00, red                                      |
| Dimension                               | Business unit                                           |
| Perspective Type                        | Financial                                               |

# Earnings per Share

| Definition Detail                       | Value                                                                                                    |
|-----------------------------------------|----------------------------------------------------------------------------------------------------|
| KPI Definition (KPI ID)                 | FSV_EPS                                                                                                    |
| What this KPI does                      | This KPI monitors the earnings per share in dollars by dividing<br>the net income by the total outstanding number of shares. |
| Calculation Description                 | Net income divided by outstanding shares.                                                                                    |
| Calculation Expression                  | FSV_NIVC/FSV_SHARES                                                                                                    |
| КРІ Туре                                | Calculated                                                                                                    |
| Composite Pieces                        | Not applicable                                                                                                    |
| Data Used in the KPI                    | FSV_NIVC                                                                                                    |
|                                         | FSV_SHARES                                                                                                    |
| Calculation Definition (Calculation ID) | FSV_EPS                                                                                                    |
| KPI Calculation Rule ID                 | FSV_EPS                                                                                                    |
| Tablemap                                | FSV_LEDGER                                                                                                    |
|                                         | FSV_REALTM                                                                                                    |
| Datamap                                 | FSV_LEDGER                                                                                                    |
|                                         | FSV_REALTM                                                                                                    |
| Filter                                  | FSV_ACCT01, FSV_ACCT02, FSV_LED01, FSV                                                                                       |
|                                         | ACCTPER02                                                                                                    |
|                                         | FSV_SHARES                                                                                                    |
| Constraint                              | FSV_NIVC, FSV_SHARES                                                                                                    |
| Data Element                            | FSV_NIVC, FSV_SHARES                                                                                                    |
| Model ID                                | FSK                                                                                                    |
| Scenario                                | FSV_SCENAR                                                                                                    |
| KPI Target Rule                         | Target type = scorecard                                                                                                    |
|                                         | Rule: >= 95.00, green                                                                                                    |
|                                         | Rule: >= 90.00, yellow                                                                                                    |
|                                         | Rule: < 90.00, red                                                                                                    |

| Definition Detail | Value         |
|-------------------|---------------|
| Dimension         | Business Unit |
| Perspective Type  | Financial     |

### **Prior Period Earnings per Share**

| Definition Detail                       | Value                                                                                                    |
|-----------------------------------------|----------------------------------------------------------------------------------------------------|
| KPI Definition (KPI ID)                 | FSV_EPS-1                                                                                                    |
| What this KPI does                      | This KPI monitors the earnings per share for the prior period<br>in dollars by dividing the net income by the total outstanding<br>number of shares. |
| Calculation Description                 | Net income divided by outstanding shares.                                                                                                    |
| Calculation Expression                  | FSV_NIVC/FSV_SHARES                                                                                                    |
| КРІ Туре                                | Derived                                                                                                    |
| Composite Pieces                        | Not applicable                                                                                                    |
| Data Used in the KPI                    | Not applicable                                                                                                    |
| Calculation Definition (Calculation ID) | Not applicable                                                                                                    |
| KPI Calculation Rule ID                 | Not applicable                                                                                                    |
| Tablemap                                | FSV_LEDGER                                                                                                    |
|                                         | FSV_REALTM                                                                                                    |
| Datamap                                 | FSV_LEDGER                                                                                                    |
|                                         | FSV_REALTM                                                                                                    |
| Filter                                  | Not applicable                                                                                                    |
| Constraint                              | Not applicable                                                                                                    |
| Data Element                            | Not applicable                                                                                                    |
| Model ID                                | FSK                                                                                                    |
| Scenario                                | FSV_SCENAR                                                                                                    |

| Definition Detail | Value          |
|-------------------|----------------|
| KPI Target Rule   | Not applicable |
| Dimension         | Business Unit  |
| Perspective Type  | Financial      |

### **Earnings Growth Per Share**

| Definition Detail                       | Value                                                                                                    |
|-----------------------------------------|----------------------------------------------------------------------------------------------------|
| KPI Definition (KPI ID)                 | FSV_EPSGR                                                                                                    |
| What this KPI does                      | This KPI monitors the earnings per share expressed as a month-over-month (as well the cumulative tab and last year tab reflecting quarter-over-quarter and year-over-year) percentage change. |
| Calculation Description                 | Current earnings per share minus prior period earnings per<br>share divided by the prior period earnings per share.                                                                           |
| Calculation Expression                  | (FSV_EPS — FSV_EPS-1) * 100 / FSV_EPS-1                                                                                                    |
| КРІ Туре                                | Calculated                                                                                                    |
| Composite Pieces                        | Not applicable                                                                                                    |
| Data Used in the KPI                    | FSV_EPS<br>FSV_EPS-1                                                                                                    |
| Calculation Definition (Calculation ID) | FVS_EPSGR                                                                                                    |
| KPI Calculation Rule ID                 | FSV_EPSGR                                                                                                    |
| Tablemap                                | FSV_LEDGER<br>FSV_REALTM                                                                                                    |
| Datamap                                 | FSV_LEDGER<br>FSV_REALTM                                                                                                    |
| Filter                                  | FSV_ACCT01, FSV_ACCT02, FSV_LED01, FSV<br>_ACCTPER01, FSV_ACCT10, FSV_LED01, FSV_<br>ACCTPER02<br>FSV_SHARES                                                                                  |
|                                         |                                                                                                    |

| Definition Detail | Value                   |
|-------------------|-------------------------|
| Constraint        | FSV_NIVC, FSV_SHARES    |
| Data Element      | FSV_NIVC, FSV_SHARES    |
| Model ID          | FSK                     |
| Scenario          | FSV_SCENAR              |
| KPI Target Rule   | Target type = scorecard |
|                   | Rule: >= 95.00, green   |
|                   | Rule: >= 90.00, yellow  |
|                   | Rule: < 90.00, red      |
| Dimension         | Business unit           |
| Perspective Type  | Financial               |

# **Return on Equity**

| Definition Detail                       | Value                                                                                                    |
|-----------------------------------------|----------------------------------------------------------------------------------------------------|
| KPI Definition (KPI ID)                 | FSV_EQRET                                                                                                    |
| What this KPI does                      | This KPI monitors the return on equity as a percentage by dividing the fiscal year total net income by stockholders' equity (as taken from the 10K). |
| Calculation Description                 | Total net income divided by stockholders' equity.                                                                                                    |
| Calculation Expression                  | FSV_NIVC * 100 / FSV_EQUITY                                                                                                    |
| КРІ Туре                                | Calculated                                                                                                    |
| Composite Pieces                        | Not applicable                                                                                                    |
| Data Used in the KPI                    | FSV_NIVC                                                                                                    |
|                                         | FSV_EQUITY                                                                                                    |
| Calculation Definition (Calculation ID) | FSV_EQRET                                                                                                    |
| KPI Calculation Rule ID                 | FSV_EQRET                                                                                                    |
| Tablemap                                | FSV_LEDGER                                                                                                    |

| Definition Detail | Value                                |
|-------------------|--------------------------------------|
| Datamap           | FSV_LEDGER                           |
| Filter            | FSV_ACCT08, FSV_LED01, FSV_ACCTPER02 |
| Constraint        | FSV_NIVC, FSV_EQUITY                 |
| Data Element      | FSV_NIVC, FSV_EQUITY                 |
| Model ID          | FSK                                  |
| Scenario          | FSV_SCENAR                           |
| KPI Target Rule   | Target type = scorecard              |
|                   | Rule: >= 95.00, green                |
|                   | Rule: >= 90.00, yellow               |
|                   | Rule: < 90.00, red                   |
| Dimension         | Business unit                        |
| Perspective Type  | Financial                            |

# Market Capitalization

| Definition Detail                       | Value                                                                    |
|-----------------------------------------|--------------------------------------------------------------------------|
| KPI Definition (KPI ID)                 | FSV_MKTCAP                                                               |
| What this KPI does                      | This KPI measures the market capitalization of a given stock.            |
| Calculation Description                 | The number of outstanding shares multiplied by the current share priced. |
| Calculation Expression                  | FSV_SHARES * FSV_SPVC                                                    |
| КРІ Туре                                | Calculated                                                               |
| Composite Pieces                        | Not applicable                                                           |
| Data Used in the KPI                    | FSV_SHARES                                                               |
|                                         | FSV_SPVC                                                                 |
| Calculation Definition (Calculation ID) | FSV_MKTCAP                                                               |

| Definition Detail       | Value          |
|-------------------------|----------------|
| KPI Calculation Rule ID | FSV_SPVC       |
| Tablemap                | FSV_REALTM     |
| Datamap                 | FSV_REALTM     |
| Filter                  | FSV_SHARES     |
|                         | FSV_SPVC       |
|                         | FSV_TICKER     |
| Constraint              | FSV_SHARES     |
|                         | FSV_SPVC       |
| Data Element            | FSV_SHARES     |
|                         | FSV_SPVC       |
| Model ID                | FSK            |
| Scenario                | FSV_SCENAR     |
| KPI Target Rule         | Not applicable |
| Dimension               | Business Unit  |
| Perspective Type        | Financial      |

# **Operating Margin**

| Definition Detail       | Value                                                                                                    |
|-------------------------|----------------------------------------------------------------------------------------------------|
| KPI Definition (KPI ID) | FSV_MGN                                                                                                    |
| What this KPI does      | This KPI monitors the operating margin as a percentage obtained by dividing the operating income by gross revenue. |
| Calculation Description | Operating income divided by the gross revenue.                                                                     |
| Calculation Expression  | FSV_OIVC * 100 / FSV_REWC                                                                                          |
| КРІ Туре                | Calculated                                                                                                    |
| Composite Pieces        | Not applicable                                                                                                    |

| Definition Detail                       | Value                                                |
|-----------------------------------------|------------------------------------------------------|
| Data Used in the KPI                    | FSV_OIVC                                             |
|                                         | FSV_REWC                                             |
| Calculation Definition (Calculation ID) | FSV_MGN                                              |
| KPI Calculation Rule ID                 | FSV_MGN                                              |
| Tablemap                                | FSV_LEDGER                                           |
| Datamap                                 | FSV_LEDGER                                           |
| Filter                                  | FSV_ACCT03, FSV_ACCT04, FSV_LED01, FSV_<br>ACCTPER01 |
| Constraint                              | FSV_OIVC, FSV_REVVC                                  |
| Data Element                            | FSV_OIVC, FSV_REVVC                                  |
| Model ID                                | FSK                                                  |
| Scenario                                | FSV_SCENAR                                           |
| KPI Target Rule                         | Target type = scorecard                              |
|                                         | Rule: >= 95.00, green                                |
|                                         | Rule: >= 90.00, yellow                               |
|                                         | Rule: < 90.00, red                                   |
| Dimension                               | Business unit                                        |
| Perspective Type                        | Financial                                            |

### **Market Capitalization**

| Definition Detail       | Value                                                               |
|-------------------------|---------------------------------------------------------------------|
| KPI Definition (KPI ID) | FSV_MKTCAP                                                          |
| What this KPI does      | This KPI measures the market capitalization of a given stock.       |
| Calculation Description | Number of outstanding shares multiplied by the current share price. |
| Calculation Expression  | FSV_SHARES * FSV_SPVC                                               |

| Definition Detail                       | Value                            |
|-----------------------------------------|----------------------------------|
| КРІ Туре                                | Calculated                       |
| Composite Pieces                        | Not applicable                   |
| Data Used in the KPI                    | FSV_SHARES, FSV_SPVC             |
| Calculation Definition (Calculation ID) | FSV_MKTCAP                       |
| KPI Calculation Rule ID                 | FSV_MKTCAP                       |
| Tablemap                                | FSV_REALTM                       |
| Datamap                                 | FSV_REALTM                       |
| Filter                                  | FSV_SHARES, FSV_SPVC, FSV_TICKER |
| Constraint                              | FSV_SHARES, FSV_SPVC             |
| Data Element                            | FSV_SHARES, FSV_SPVC             |
| Model ID                                | FSK                              |
| Scenario                                | FSV_SCENAR                       |
| KPI Target Rule                         | Target type = scorecard          |
|                                         | Rule: >= 95.00, green            |
|                                         | Rule: >= 90.00, yellow           |
|                                         | Rule: < 90.00, red               |
| Dimension                               | Business Unit                    |
| Perspective Type                        | Financial                        |

### **NPV Cash Flow**

| Definition Detail       | Value                                                                      |
|-------------------------|----------------------------------------------------------------------------|
| KPI Definition (KPI ID) | FSV_NPV                                                                    |
| What this KPI does      | This KPI monitors the cash flow discounted to the net present value (NPV). |

| Definition Detail                       | Value                                                                                          |
|-----------------------------------------|------------------------------------------------------------------------------------------------|
| Calculation Description                 | Multiply the operating cash flows from the general ledger (tree structure) and the NPV factor. |
| Calculation Expression                  | FSV_CASHVC * FSV_NPVFAC                                                                        |
| КРІ Туре                                | Calculated                                                                                     |
| Composite Pieces                        | Not applicable                                                                                 |
| Data Used in the KPI                    | FSV_CASHVC                                                                                     |
|                                         | FSV_NPVFAC                                                                                     |
| Calculation Definition (Calculation ID) | FSV_NPV                                                                                        |
| KPI Calculation Rule ID                 | FSV_NPV                                                                                        |
| Tablemap                                | FSV_LEDGER                                                                                     |
| Datamap                                 | FSV_LEDGER                                                                                     |
| Filter                                  | FSV_ACCT11, FSV_LED01, FSV_LED02                                                               |
| Constraint                              | FSV_CASHVC                                                                                     |
| Data Element                            | FSV_CASHVC                                                                                     |
| Model ID                                | FSK                                                                                            |
| Scenario                                | FSV_SCENAR                                                                                     |
| KPI Target Rule                         | Target type = scorecard                                                                        |
|                                         | Rule: >= 95.00, green                                                                          |
|                                         | Rule: >= 90.00, yellow                                                                         |
|                                         | Rule: < 90.00, red                                                                             |
| Dimension                               | Business Unit                                                                                  |
| Perspective Type                        | Financial                                                                                      |

# **Price Earning Ratio**

| Definition Detail                       | Value                                                                                                    |
|-----------------------------------------|----------------------------------------------------------------------------------------------------|
| KPI Definition (KPI ID)                 | FSV_PE                                                                                                    |
| What this KPI does                      | This KPI monitors the price earning ratio for a stock by dividing the stock price by its earnings per share. |
| Calculation Description                 | Stock price divided by the earning per share.                                                                |
| Calculation Expression                  | FSV_SPVC / FSV_EPS                                                                                           |
| КРІ Туре                                | Calculated                                                                                                   |
| Composite Pieces                        | Not applicable                                                                                               |
| Data Used in the KPI                    | FSV_SPVC                                                                                                    |
|                                         | FSV_EPS                                                                                                    |
| Calculation Definition (Calculation ID) | FVS_PE                                                                                                    |
| KPI Calculation Rule ID                 | FSV_PE                                                                                                    |
| Tablemap                                | FSV_LEDGER                                                                                                   |
| Datamap                                 | FSV_LEDGER                                                                                                   |
| Filter                                  | FSV_ACCT01, FSV_ACCT02, FSV_LED01, FSV<br>_ACCTPER01, FSV_ACCT10, FSV_LED01, FSV_<br>ACCTPER02               |
|                                         | FSV_SPVC is manual                                                                                           |
| Constraint                              | FSV_NIVC, FSV_SHARES                                                                                         |
|                                         | FSV_SPVC is manual                                                                                           |
| Data Element                            | FSV_NIVC, FSV_SHARES                                                                                         |
|                                         | FSV_SPVC is manual                                                                                           |
| Model ID                                | FSK                                                                                                    |
| Scenario                                | FSV_SCENAR                                                                                                   |
| KPI Target Rule                         | Target type = scorecard                                                                                      |
|                                         | Rule: >= 95.00, green                                                                                        |
|                                         | Rule: >= 90.00, yellow                                                                                       |
|                                         | Rule: < 90.00, red                                                                                           |

| Definition Detail | Value         |
|-------------------|---------------|
| Dimension         | Business unit |
| Perspective Type  | Financial     |

### **Quick Ratio**

| Definition Detail                       | Value                                                                                                    |
|-----------------------------------------|----------------------------------------------------------------------------------------------------|
| KPI Definition (KPI ID)                 | FSV_QUICK                                                                                                    |
| What this KPI does                      | This KPI monitors a company's short-term liquidity by dividing the fiscal year-end cash and equivalents plus receivables by current liabilities, as taken from the 10K. |
| Calculation Description                 | Divide total assets by current liabilities.                                                                                                    |
| Calculation Expression                  | FSV_ASSET / FSV_LIAB                                                                                                    |
| КРІ Туре                                | Calculated                                                                                                    |
| Composite Pieces                        | Not applicable                                                                                                    |
| Data Used in the KPI                    | FSV_ASSET                                                                                                    |
|                                         | FSV_LIAB                                                                                                    |
| Calculation Definition (Calculation ID) | FSV_QUICK                                                                                                    |
| KPI Calculation Rule ID                 | FSV_QUICK                                                                                                    |
| Tablemap                                | FSV_LEDGER                                                                                                    |
| Datamap                                 | FSV_LEDGER                                                                                                    |
| Filter                                  | FSV_ACCT05, FSV_LED01, FSV_ACCTPER02, FSV_<br>ACCT06                                                                                                    |
| Constraint                              | FSV_ASSET, FSV_LIAB                                                                                                    |
| Data Element                            | FSV_ASSET, FSV_LIAB                                                                                                    |
| Model ID                                | FSK                                                                                                    |
| Scenario                                | FSV_SCENAR                                                                                                    |

| Definition Detail | Value                   |
|-------------------|-------------------------|
| KPI Target Rule   | Target type = scorecard |
|                   | Rule: >= 95.00, green   |
|                   | Rule: >= 90.00, yellow  |
|                   | Rule: < 90.00, red      |
| Dimension         | Business unit           |
| Perspective Type  | Financial               |

### **Gross Revenue**

| Definition Detail                       | Value                                |
|-----------------------------------------|--------------------------------------|
| KPI Definition (KPI ID)                 | FSV_REV                              |
| What this KPI does                      | This KPI monitors the gross revenue. |
| Calculation Description                 | Gross revenue                        |
| Calculation Expression                  | FSV_REWC                             |
| КРІ Туре                                | Calculated                           |
| Composite Pieces                        | Not applicable                       |
| Data Used in the KPI                    | FSV_REWC                             |
| Calculation Definition (Calculation ID) | FSV_REWC                             |
| KPI Calculation Rule ID                 | FSV_REWC                             |
| Tablemap                                | FSV_LEDGER                           |
| Datamap                                 | FSV_LEDGER                           |
| Filter                                  | FSV_ACCT01                           |
|                                         | FSV_LED01                            |
|                                         | FSV_ACCTPER01                        |
| Constraint                              | FSV_REWC                             |
| Data Element                            | FSV_REWC                             |
| Definition Detail | Value          |
|-------------------|----------------|
| Model ID          | FSK            |
| Scenario          | FSK_SCENAR     |
| KPI Target Rule   | Not applicable |
| Dimension         | Business unit  |
| Perspective Type  | Financial      |

#### **Prior Period Revenue**

| Definition Detail                       | Value                                                  |
|-----------------------------------------|--------------------------------------------------------|
| KPI Definition (KPI ID)                 | FSV_REV-1                                              |
| What this KPI does                      | This KPI shows the gross revenue for the prior period. |
| Calculation Description                 | Not applicable                                         |
| Calculation Expression                  | Not applicable                                         |
| КРІ Туре                                | Derived                                                |
| Composite Pieces                        | Not applicable                                         |
| Data Used in the KPI                    | FSV_REV                                                |
|                                         | Different timespan                                     |
| Calculation Definition (Calculation ID) | Not applicable                                         |
| KPI Calculation Rule ID                 | Not applicable                                         |
| Tablemap                                | FSV_LEDGER                                             |
| Datamap                                 | FSV_LEDGER                                             |
| Filter                                  | FSV_ACCT01                                             |
|                                         | FSV_LED01                                              |
|                                         | FSV_ACCTPER01                                          |
| Constraint                              | FSV_REWC                                               |

| Definition Detail | Value          |
|-------------------|----------------|
| Data Element      | FSV_REWC       |
| Model ID          | FSK            |
| Scenario          | FSV_SCENAR     |
| KPI Target Rule   | Not applicable |
| Dimension         | Business unit  |
| Perspective Type  | Financial      |

#### **Revenue Growth**

| Definition Detail                       | Value                                                                                                |
|-----------------------------------------|----------------------------------------------------------------------------------------------------|
| KPI Definition (KPI ID)                 | FSV_REVGR                                                                                            |
| What this KPI does                      | This KPI monitors the period-over-period percentage change of gross revenues.                        |
| Calculation Description                 | Current gross revenue minus prior period gross revenue<br>divided by the prior period gross revenue. |
| Calculation Expression                  | (FSV_REV — FSV_REV-1) * 100 / FSV_REV-1                                                              |
| КРІ Туре                                | Calculated                                                                                           |
| Composite Pieces                        | Not applicable                                                                                       |
| Data Used in the KPI                    | FSV_REV                                                                                              |
|                                         | FSV_REV-1                                                                                            |
| Calculation Definition (Calculation ID) | FSV_REVGR                                                                                            |
| KPI Calculation Rule ID                 | FSV_REVGR                                                                                            |
| Tablemap                                | FSV_LEDGER                                                                                           |
| Datamap                                 | FSV_LEDGER                                                                                           |

| Definition Detail | Value          |
|-------------------|----------------|
| Filter            | FSV_ACCT01     |
|                   | FSV_LED01      |
|                   | FSV_ACCTPER01  |
| Constraint        | FSV_REWC       |
| Data Element      | FSV_REWC       |
| Model ID          | FSK            |
| Scenario          | FSV_SCENAR     |
| KPI Target Rule   | Not applicable |
| Dimension         | Business unit  |
| Perspective Type  | Financial      |

#### Share Price

| Definition Detail                       | Value                                                                            |
|-----------------------------------------|----------------------------------------------------------------------------------|
| KPI Definition (KPI ID)                 | FSV_SPVC                                                                         |
| What this KPI does                      | This KPI measures share price of a given stock.                                  |
| Calculation Description                 | The share price based on the latest market data value on the FSVMD_RLTMFD table. |
| Calculation Expression                  | FSV_SPVC                                                                         |
| КРІ Туре                                | Calculated                                                                       |
| Composite Pieces                        | Not applicable                                                                   |
| Data Used in the KPI                    | FSV_SPVC                                                                         |
| Calculation Definition (Calculation ID) | FSV_SPVC                                                                         |
| KPI Calculation Rule ID                 | FSV_SPVC                                                                         |
| Tablemap                                | FSV_REALTM                                                                       |
| Datamap                                 | FSV_REALTM                                                                       |

| Definition Detail | Value          |
|-------------------|----------------|
|                   |                |
| Filter            | FSV_SPVC       |
|                   | FSV_TICKER     |
| Constraint        | FSV_SPVC       |
| Data Element      | FSV_SPVC       |
| Model ID          | FSK            |
| Scenario          | FSV_SCENAR     |
| KPI Target Rule   | Not applicable |
| Dimension         | Business Unit  |
| Perspective Type  | Financial      |

#### **Chapter 9**

# PeopleSoft CFO Portal and PeopleSoft Government Portal Solutions

# **Understanding CFO and Government Portal KPIs**

The PeopleSoft CFO Portal and PeopleSoft Government Portal solutions enable you to predict, measure, and manage your business more effectively. Designed to provide powerful business intelligence, each solution creates a single point of access to critical information. By monitoring key performance indicators (KPIs), your users across the enterprise can track the key performance areas of business for their areas of responsibility and stay informed about their progress toward achieving corporate goals.

The PeopleSoft CFO Portal and PeopleSoft Government Portal solutions consist of the following:

- KPIs.
- PeopleSoft EPM Portal Pack.
- PeopleSoft Financials Portal Pack.
- PeopleSoft Applications Portal.
- PeopleSoft Scorecard.

PeopleSoft CFO Portal also delivers a preconfigured CFO Scorecard, which is a visual representation of how well your strategy is working, and provides you with information to help your decision in the event your strategy needs change.

The summary and detail tables provide information for each predefined KPIs that we deliver in the PeopleSoft CFO Portal and PeopleSoft Government Portal solutions. Use these tables to understand how the KPIs are derived and calculated. This information provides the details you need to be able to use and update the KPIs and target rules for your organization's specific business needs.

These KPIs are samples; the KPI objects and target rules should be changed to reflect your business requirements.

**Note:** The predefined KPIs that we deliver in the PeopleSoft CFO Portal and PeopleSoft Government Portal solutions are also available for use with the PeopleSoft Campus Portal solution.

#### Terminology

The predefined KPIs are built using tablemaps, datamaps, filters, and constraints. These are the building blocks of EPM. In addition to these key components, these KPIs use the PeopleSoft Scorecard tools to construct the analysis calculation, and the rules and relationships pertaining to the individual KPIs.

#### Calculation

The analysis calculations that comprise the KPIs illustrate:

|                             | • The record and fields being accessed. This information is accessed by the tablemaps and datamaps.                                                                                                    |
|-----------------------------|----------------------------------------------------------------------------------------------------|
|                             | • The criteria necessary to access a specific field. This information is shown on the filter.                                                                                                    |
|                             | • The type of aggregation that is occurring. This information is shown on the data element page.                                                                                                    |
|                             | • The fields that are being aggregated. This information is shown on the data element page.                                                                                                    |
| Tablemap                    | Defines the physical relationships between tables and is the foundation for datamaps.                                                                                                    |
| Datamap                     | Brings together information from the different tables specified<br>in a tablemap and defines it as if it were one entity or table.                                                                          |
| Filter                      | Filters give you the ability to define what subset of data gets processed by or uses a specific business rule.                                                                                              |
| Constraint                  | Constraints are based on datamaps. Constraints enable you to define business rules for processing and also enable you to reuse and group Filters.                                                           |
| Data Element                | Defines a subset of data and the rules by which to group it. Data<br>elements are used as the basis for key performance indicators,<br>and as target values for Key Performance Indicator (KPI)<br>objects. |
| Calculation Definition      | Defines calculations on which a KPI is based.                                                                                                    |
| KPI Definition              | To define a KPI to the system, you'll specify how to calculate it, the KPI objects, and their target rules.                                                                                                 |
| Model ID                    | Models enable you to define the type of data you want to<br>analyze and how you want to analyze it.                                                                                                    |
| Scenario                    | A Scenario points to a Model ID and defines the Business<br>Rules, Economic Assumptions, and Chunking Selection for<br>processing.                                                                          |
| <b>KPI Calculation Rule</b> | Assigns Calculation IDs to a KPI.                                                                                                    |
| KPI Objects                 | The individual elements, or rows of data, assessed for a KPI.                                                                                                    |
| KPI Target Rule             | Rules that determine how a KPI object is assessed.                                                                                                    |
| Strategy KPIs               | Calculated values by which you assess your critical success<br>factors, strategic thrusts, and strategic initiatives. A KPI is<br>associated with a strategy tree component or strategic initiative.        |
| Dimension                   | A dimension is a particular view (or slice from a certain<br>perspective) of data. In the Enterprise Performance Management<br>product line, you have the choice of viewing product, customer,              |

sales territory, marketing campaign, support organization, business unit, and channel dimensions.

**Perspective Type** 

A category for organizing CSFs and KPIs. Usually there are four: financial, customer, internal process, learning and growth.

# PeopleSoft CFO Portal and Government Portal KPI Technical Detail

The following tables contain the details of each predefined KPI that we deliver in the CFO Portal and Government Portal solutions. Use this information to help you understand the components upon which the KPIs are based, and to update them to better reflect your business requirements.

The predefined KPIs are the basis of the PeopleSoft CFO Portal and PeopleSoft Government Portal solutions. It is important to understand the definition detail so that you will understand what is being calculated in your scorecard results. This section provides a definition of the data comprising each KPI.

#### **Days Sales Outstanding**

| Definition Detail                       | Value                                                      |
|-----------------------------------------|------------------------------------------------------------|
| KPI Definition (KPI ID)                 | FSK_AR01                                                   |
| What this KPI does                      | This KPI monitors days sales outstanding by business unit. |
| Calculation Description                 | Days Sales Outstanding                                     |
| Calculation Expression                  | FSK_DE_DSO                                                 |
| КРІ Туре                                | Manual                                                     |
| Composite Pieces                        | Not applicable                                             |
| Data Used in the KPI                    | KPI: FSK_AR0 (Days Sales Outstanding)                      |
|                                         | DE: FSK_DE_DSO                                             |
| Calculation Definition (Calculation ID) | FSK_DSO90                                                  |
| KPI Calculation Rule ID                 | FSK_DE_DSO                                                 |
| Tablemap                                | FSK_CSTHST                                                 |
| Datamap                                 | FSK_CSTHST                                                 |
| Filter                                  | FSK_FILTER_DSO90                                           |
| Constraint                              | FSK_CN_DSO90                                               |

| Definition Detail                            | Value                  |
|----------------------------------------------|------------------------|
| Data Element                                 | FSK_DE_DSO             |
| Model ID                                     | FSK                    |
| Scenario                                     | Not applicable         |
| KPI Object                                   | Business Unit          |
|                                              | Includes:              |
|                                              | CORP1                  |
| KPI Target Rule                              | Target Type: = Numeric |
| Object Type (Dimension)                      | BUSINESS_UNIT          |
| Perspective Type                             | Not applicable         |
| KPI Cause/Effect (KPIs affected by this KPI) | Not applicable         |
| Critical Success Factor                      | Not applicable         |

# Sales Pipeline by BU

| Definition Detail                       | Value                                                                                                    |
|-----------------------------------------|----------------------------------------------------------------------------------------------------|
| KPI Definition (KPI ID)                 | FSK_CRM_BU                                                                                                    |
| What this KPI does                      | This KPI monitors the sales pipeline by business unit.                                                                                                    |
| Calculation Description                 | Opportunities Closed + Opportunities Committed to Close                                                                                                    |
| Calculation Expression                  | FSK_DCBU1 + FSK_DE_CB1                                                                                                    |
| КРІ Туре                                | Calculated                                                                                                    |
| Composite Pieces                        | Not applicable                                                                                                    |
| Data Used in the KPI                    | <ul> <li>KPI: FSK_CRM_BU (Sales Pipeline by BU)</li> <li>DE: FSK_DCBU1 (Opportunities committed to Close by business unit)</li> <li>DE: FSK_DE_CB1 (Opportunities Closed by business unit)</li> <li>DE: FSK_DE_FBU (Forecasted Sales by business unit)</li> </ul> |
| Calculation Definition (Calculation ID) | FSK_CRM_BU                                                                                                    |
| KPI Calculation Rule ID                 | FSK_CRM_BU                                                                                                    |

| Definition Detail                            | Value                                                         |
|----------------------------------------------|---------------------------------------------------------------|
| Tablemap                                     | OPPORTUNIT                                                    |
| Datamap                                      | FSK_OPPF00                                                    |
| Filter                                       | FSK_FILTER_COM                                                |
|                                              | FSK_CLOSED_OPP_4TER                                           |
| Constraint                                   | FSK_CN_COMMITTED                                              |
|                                              | FSK_CN_CLOSED                                                 |
| Data Element                                 | FSK_DCBU1 (Opportunities committed to Close by business unit) |
|                                              | FSK_DE_CB1 (Opportunities Closed by business unit)            |
|                                              | FSK_DE_FBU (Forecasted Sales by business unit)                |
| Model ID                                     | FSK                                                           |
| Scenario                                     | Not applicable                                                |
| KPI Object                                   | Business Unit                                                 |
|                                              | Includes:                                                     |
|                                              | CORP1                                                         |
| KPI Target Rule                              | Target Type: = % of Target                                    |
|                                              | Primary Target = FSK_DE_FBU (Forecasted Sales by BU)          |
| Object Type (Dimension)                      | BUSINESS_UNIT                                                 |
| Perspective Type                             | Not applicable                                                |
| KPI Cause/Effect (KPIs affected by this KPI) | Not applicable                                                |
| Critical Success Factor                      | Not applicable                                                |

# Sales Pipeline by Territory

| Definition Detail       | Value                                                    |
|-------------------------|----------------------------------------------------------|
| KPI Definition (KPI ID) | FSK_CRM_TR                                               |
| What this KPI does      | This KPI monitors the sales pipeline by sales territory. |
| Calculation Description | Closed by Territory + Committed by Territory             |

| Definition Detail                       | Value                                                          |
|-----------------------------------------|----------------------------------------------------------------|
| Calculation Expression                  | FSK_DE_CT1 + FSK_DECTR1                                        |
| КРІ Туре                                | Calculated                                                     |
| Composite Pieces                        | Not applicable                                                 |
| Data Used in the KPI                    | KPI: FSK_CRM_TR (Sales Pipeline by Territory                   |
|                                         | DE: FSK_DE_CT1 (Opportunities Closed within a Territory)       |
|                                         | DE: FSK_DECTR1 (Opportunities Committed to Close by Territory) |
|                                         | DE: FSK_DE_FTR (Sales Forecast by Territory)                   |
| Calculation Definition (Calculation ID) | FSK_CA_CRM                                                     |
| KPI Calculation Rule ID                 | FSK_CA_CRM                                                     |
| Tablemap                                | OPPORTUNIT                                                     |
| Datamap                                 | FSK_OPPF00                                                     |
| Filter                                  | FSK_CLOSED_OPP_4TER                                            |
|                                         | FSK_FILTER_COM                                                 |
| Constraint                              | FSK_CN_CLOSED                                                  |
|                                         | FSK_CN_COMMITTED                                               |
| Data Element                            | FSK_DE_CT1 Opportunities Closed within a Territory             |
|                                         | FSK_DECTR1 Opportunities Committed to Close by Territory       |
|                                         | FSK_DE_FTR Sales Forecast by Territory                         |
| Model ID                                | FSK                                                            |
| Scenario                                | Not applicable                                                 |

| Definition Detail                            | Value                       |
|----------------------------------------------|-----------------------------|
| KPI Object                                   | Sales Territory             |
|                                              | Includes:                   |
|                                              | JAPAN                       |
|                                              | MID ATLANTIC                |
|                                              | NORTH CENTRAL               |
|                                              | NORTH EAST                  |
|                                              | NORTH WEST                  |
|                                              | SOUTH EAST                  |
|                                              | SOUTH WEST                  |
| KPI Target Rule                              | Target Type = % of Target   |
|                                              | Primary Target = FSK_DE_FTR |
| Object Type (Dimension)                      | TERRITORY                   |
| Perspective Type                             | Not applicable              |
| KPI Cause/Effect (KPIs affected by this KPI) | Not applicable              |
| Critical Success Factor                      | Not applicable              |

# FX Exposures: Deutsche Mark

| Definition Detail                       | Value                                                                  |
|-----------------------------------------|------------------------------------------------------------------------|
| KPI Definition (KPI ID)                 | FSK_FX_DEM                                                             |
| What this KPI does                      | This KPI monitors total exposures for Deutsche marks by business unit. |
| Calculation Description                 |                                                                        |
| Calculation Expression                  | FSK_CURDEM                                                             |
| КРІ Туре                                | Manual                                                                 |
| Composite Pieces                        | Not applicable                                                         |
| Data Used in the KPI                    | KPI: FSK_FX_DEM (FX Exposures: Deutsch Mark)<br>DE: FSK_CURDEM         |
| Calculation Definition (Calculation ID) | FSK_DEM                                                                |

| Definition Detail                            | Value                 |
|----------------------------------------------|-----------------------|
| KPI Calculation Rule ID                      | FSK_DEM               |
| Tablemap                                     | LEDGER_F00            |
| Datamap                                      | LEDGER_F00            |
| Filter                                       | FSK_BASE_CUR_DEM      |
|                                              | FSK_GLAR              |
| Constraint                                   | FSK_BASE_CUR_DEM      |
| Data Element                                 | FSK_CURDEM            |
| Model ID                                     | FSK                   |
| Scenario                                     | Not applicable        |
| KPI Object                                   | Business Unit         |
|                                              | Includes:             |
|                                              | CORP1                 |
|                                              | CORP2                 |
| KPI Target Rule                              | Target Type = Numeric |
| Object Type (Dimension)                      | BUSINESS_UNIT         |
| Perspective Type                             | Not applicable        |
| KPI Cause/Effect (KPIs affected by this KPI) | Not applicable        |
| Critical Success Factor                      | Not applicable        |

# FX Exposures: Spanish Peseta

| Definition Detail       | Value                                                                  |
|-------------------------|------------------------------------------------------------------------|
| KPI Definition (KPI ID) | FSK_FX_ESP                                                             |
| What this KPI does      | This KPI monitors total exposures for Spanish peseta by business unit. |
| Calculation Description |                                                                        |
| Calculation Expression  | FSK_CURESP                                                             |
| КРІ Туре                | Manual                                                                 |

| Definition Detail                            | Value                                          |
|----------------------------------------------|------------------------------------------------|
| Composite Pieces                             | Not applicable                                 |
| Data Used in the KPI                         | KPI: FSK_FX_ESP (FX Exposures: Spanish Peseta) |
|                                              | DE: FSK_CURESP                                 |
| Calculation Definition (Calculation ID)      | FSK_ESP                                        |
| KPI Calculation Rule ID                      | FSK_ESP                                        |
| Tablemap                                     | LEDGER_F00                                     |
| Datamap                                      | LEDGER_F00                                     |
| Filter                                       | FSK_BASE_CUR_ESP                               |
|                                              | FSK_GLAR                                       |
| Constraint                                   | FSK_BASE_CUR_ESP                               |
| Data Element                                 | FSK_CURESP                                     |
| Model ID                                     | FSK                                            |
| Scenario                                     | Not applicable                                 |
| KPI Object                                   | Business Unit                                  |
|                                              | Includes:                                      |
|                                              | CORP1                                          |
| KPI Target Rule                              | Target Type = Numeric                          |
| Object Type (Dimension)                      | BUSINESS_UNIT                                  |
| Perspective Type                             | Not applicable                                 |
| KPI Cause/Effect (KPIs affected by this KPI) | Not applicable                                 |
| Critical Success Factor                      | Not applicable                                 |

# FX Exposures: Euro

| Definition Detail       | Value                                                            |
|-------------------------|------------------------------------------------------------------|
| KPI Definition (KPI ID) | FSK_FX_EUR                                                       |
| What this KPI does      | This KPI monitors total exposures for the Euro by business unit. |

| Definition Detail                            | Value                                |
|----------------------------------------------|--------------------------------------|
| Calculation Description                      |                                      |
| Calculation Expression                       | FSK_CUREUR                           |
| КРІ Туре                                     | Manual                               |
| Composite Pieces                             | Not applicable                       |
| Data Used in the KPI                         | KPI: FSK_FX_EUR (FX Exposures: Euro) |
|                                              | DE: FSK_CUREUR                       |
| Calculation Definition (Calculation ID)      | FSK_EUR                              |
| KPI Calculation Rule ID                      | FSK_EUR                              |
| Tablemap                                     | LEDGER_F00                           |
| Datamap                                      | LEDGER_F00                           |
| Filter                                       | FSK_BASE_CUR_EUR                     |
|                                              | FSK_GLAR                             |
| Constraint                                   | FSK_BASE_CUR_EUR                     |
| Data Element                                 | FSK_CUREUR                           |
| Model ID                                     | FSK                                  |
| Scenario                                     | Not applicable                       |
| KPI Object                                   | Business Unit                        |
|                                              | Includes:                            |
|                                              | CORP1                                |
| KPI Target Rule                              | Target Type = Numeric                |
| Object Type (Dimension)                      | BUSINESS_UNIT                        |
| Perspective Type                             | Not applicable                       |
| KPI Cause/Effect (KPIs affected by this KPI) | Not applicable                       |
| Critical Success Factor                      | Not applicable                       |

# FX Exposures: Pounds Sterling Silver

| Definition Detail                            | Value                                                                               |
|----------------------------------------------|-------------------------------------------------------------------------------------|
| KPI Definition (KPI ID)                      | FSK_FX_GBP                                                                          |
| What this KPI does                           | This KPI monitors total exposures for pound sterling silver (GBP) by business unit. |
| Calculation Description                      |                                                                                     |
| Calculation Expression                       | FSK_CURGBP                                                                          |
| КРІ Туре                                     | Manual                                                                              |
| Composite Pieces                             | Not applicable                                                                      |
| Data Used in the KPI                         | KPI: FSK_FX_GBP (FX Exposures: Pounds Sterling Silver)                              |
|                                              | DE: FSK_CURGBP                                                                      |
| Calculation Definition (Calculation ID)      | FSK_GBP                                                                             |
| KPI Calculation Rule ID                      | FSK_GBP                                                                             |
| Tablemap                                     | LEDGER_F00                                                                          |
| Datamap                                      | LEDGER_F00                                                                          |
| Filter                                       | FSK_BASE_CUR_GBP                                                                    |
|                                              | FSK_GLAR                                                                            |
| Constraint                                   | FSK_BASE_CUR_GBP                                                                    |
| Data Element                                 | FSK_CURGBP                                                                          |
| Model ID                                     | FSK                                                                                 |
| Scenario                                     | Not applicable                                                                      |
| KPI Object                                   | Business Unit                                                                       |
|                                              | Includes:                                                                           |
|                                              | CORP1                                                                               |
| KPI Target Rule                              | Target Type = Numeric                                                               |
| Object Type (Dimension)                      | BUSINESS_UNIT                                                                       |
| Perspective Type                             | Not applicable                                                                      |
| KPI Cause/Effect (KPIs affected by this KPI) | Not applicable                                                                      |
| Critical Success Factor                      | Not applicable                                                                      |

# FX Exposures: US Dollar

| Definition Detail                            | Value                                                                        |
|----------------------------------------------|------------------------------------------------------------------------------|
| KPI Definition (KPI ID)                      | FSK_FX_USD                                                                   |
| What this KPI does                           | This KPI monitors total exposures for United States dollar by business unit. |
| Calculation Description                      |                                                                              |
| Calculation Expression                       | FSK_CURUSD                                                                   |
| КРІ Туре                                     | Manual                                                                       |
| Composite Pieces                             | Not applicable                                                               |
| Data Used in the KPI                         | KPI: FSK_FX_USD (FX Exposures: US Dollar)                                    |
|                                              | DE: FSK_CURUSD                                                               |
| Calculation Definition (Calculation ID)      | FSK_USD                                                                      |
| KPI Calculation Rule ID                      | FSK_USD                                                                      |
| Tablemap                                     | LEDGER_F00                                                                   |
| Datamap                                      | LEDGER_F00                                                                   |
| Filter                                       | FSK_BASE_CUR_USD                                                             |
|                                              | FSK_GLAR                                                                     |
| Constraint                                   | FSK_BASE_CUR_USD                                                             |
| Data Element                                 | FSK_CURUSD                                                                   |
| Model ID                                     | FSK                                                                          |
| Scenario                                     | Not applicable                                                               |
| KPI Object                                   | Business Unit                                                                |
|                                              | Includes:                                                                    |
|                                              | CORP1                                                                        |
| KPI Target Rule                              | Target Type = Numeric                                                        |
| Object Type (Dimension)                      | BUSINESS_UNIT                                                                |
| Perspective Type                             | Not applicable                                                               |
| KPI Cause/Effect (KPIs affected by this KPI) | Not applicable                                                               |

| Definition Detail       | Value          |
|-------------------------|----------------|
| Critical Success Factor | Not applicable |

### **Total Headcount**

| Definition Detail                       | Value                                                                        |
|-----------------------------------------|------------------------------------------------------------------------------|
| KPI Definition (KPI ID)                 | FSK_HR01                                                                     |
| What this KPI does                      | This KPI monitors actual head count of full-time employees by business unit. |
| Calculation Description                 |                                                                              |
| Calculation Expression                  | FSK_A_HCNT                                                                   |
| КРІ Туре                                | Manual                                                                       |
| Composite Pieces                        | Not applicable                                                               |
| Data Used in the KPI                    | KPI: FSK_HR01 (Total Headcount)                                              |
|                                         | DE: FSK_A_HCNT (Actual Full-Time Employee Headcount                          |
|                                         | DE: FSK_HCOUNT (Budgeted Employee Headcount)                                 |
| Calculation Definition (Calculation ID) | FSK_C_HEAD                                                                   |
| KPI Calculation Rule ID                 | FSK_C_HEAD                                                                   |
| Tablemap                                | JOBF_POSN                                                                    |
| Datamap                                 | JOBF_POSN                                                                    |
| Filter                                  | FSK_FULL_TIME_EMPL                                                           |
| Constraint                              | FSK_FULL_TIME_EMPL                                                           |
| Data Element                            | FSK_A_HCNT (Actual Full-Time Employee Headcount)                             |
|                                         | FSK_HCOUNT (Budgeted Employee Headcount)                                     |
| Model ID                                | FSK                                                                          |
| Scenario                                | Not applicable                                                               |

| Definition Detail                            | Value                                                        |
|----------------------------------------------|--------------------------------------------------------------|
| KPI Object                                   | Business Unit                                                |
|                                              | Includes:                                                    |
|                                              | CONSL                                                        |
|                                              | CORP1                                                        |
|                                              | COPR2                                                        |
|                                              | EPM01                                                        |
| KPI Target Rule                              | Target Type = % Target                                       |
|                                              | Primary Target = FSK_HCOUNT (Budgeted Employee<br>Headcount) |
| Object Type (Dimension)                      | BUSINESS_UNIT                                                |
| Perspective Type                             | Not applicable                                               |
| KPI Cause/Effect (KPIs affected by this KPI) | Not applicable                                               |
| Critical Success Factor                      | Not applicable                                               |

#### **Headcount Offers Extended**

| Definition Detail                       | Value                                                              |
|-----------------------------------------|--------------------------------------------------------------------|
| KPI Definition (KPI ID)                 | FSK_HR02                                                           |
| What this KPI does                      | This KPI monitors headcount offers extended by business unit.      |
| Calculation Description                 | Actual Full-Time Employee Headcount + Approved Job<br>Requisitions |
| Calculation Expression                  | FSK_A_HCNT + FSK_DE_REQ                                            |
| КРІ Туре                                | Calculated                                                         |
| Composite Pieces                        | Not applicable                                                     |
| Data Used in the KPI                    | KPI: FSK_HR02 (Headcount Offers Extended)                          |
|                                         | DE: FSK_A_HCNT (Actual Full-Time Employee Headcount)               |
|                                         | DE: FSK_DE_REQ (Approved Job Requisitions)                         |
|                                         | DE: FSK_HCOUNT (Budgeted Employee Headcount)                       |
| Calculation Definition (Calculation ID) | FSK_EX_OF                                                          |

| Definition Detail                            | Value                                                        |
|----------------------------------------------|--------------------------------------------------------------|
| KPI Calculation Rule ID                      | FSK_EX_OF                                                    |
| Tablemap                                     | JOBF_POSN                                                    |
|                                              | FSK_JOBREQ                                                   |
| Datamap                                      | JOBF_POSN                                                    |
|                                              | FSK_JOBREQ                                                   |
| Filter                                       | FSK_FULL_TIME_EMPL                                           |
|                                              | FSK_FILTER_JOBREQAP                                          |
| Constraint                                   | FSK_FULL_TIME_EMPL                                           |
|                                              | FSK_CN_APP_JOB_REQS                                          |
| Data Element                                 | FSK_A_HCNT (Actual Full-Time Employee Headcount)             |
|                                              | FSK_DE_REQ (Approved Job Requisitions)                       |
|                                              | FSK_HCOUNT (Budgeted Employee Headcount)                     |
| Model ID                                     | FSK                                                          |
| Scenario                                     | Not applicable                                               |
| KPI Object                                   | Business Unit                                                |
|                                              | Includes:                                                    |
|                                              | CONSL                                                        |
|                                              | CORP1                                                        |
|                                              | COPR2                                                        |
|                                              | EPM01                                                        |
| KPI Target Rule                              | Target Type = % Target                                       |
|                                              | Primary Target = FSK_HCOUNT (Budgeted Employee<br>Headcount) |
| Object Type (Dimension)                      | BUSINESS_UNIT                                                |
| Perspective Type                             | Not applicable                                               |
| KPI Cause/Effect (KPIs affected by this KPI) | Not applicable                                               |
| Critical Success Factor                      | Not applicable                                               |

# **Purchasing Commitments**

| Definition Detail                       | Value                                                          |
|-----------------------------------------|----------------------------------------------------------------|
| KPI Definition (KPI ID)                 | FSK_PO01                                                       |
| What this KPI does                      | This KPI monitors purchasing commitments by business unit.     |
| Calculation Description                 | Committed purchase orders + Open purchase orders               |
| Calculation Expression                  | FSK_COM_PO + FSK_OPENPO                                        |
| КРІ Туре                                | Calculated                                                     |
| Composite Pieces                        | Not applicable                                                 |
| Data Used in the KPI                    | KPI: FSK_PO01 (Purchasing Commitments)                         |
|                                         | DE: FSK_COM_PO (Committed Purchase Orders)                     |
|                                         | DE: FSK_OPENPO (Open Purchase Orders                           |
|                                         | DE: FSK_BGTEXP (Budgeted Expenses: Purchasing)                 |
| Calculation Definition (Calculation ID) | FSK_PRCHSN                                                     |
| KPI Calculation Rule ID                 | FSK_PRCHSN                                                     |
| Tablemap                                | FSK_PODIST                                                     |
| Datamap                                 | FSK_PODIST                                                     |
| Filter                                  | FSK_COMMITTED_POS                                              |
|                                         | FSK_OPEN_PO                                                    |
| Constraint                              | FSK_COMMITTED_POS                                              |
|                                         | FSK_OPEN_POS                                                   |
| Data Element                            | FSK_COM_PO (Committed Purchase Orders)                         |
|                                         | FSK_OPENPO (Open Purchase Orders)                              |
|                                         | FSK_BGTEXP (Budgeted Expenses: Purchasing)                     |
| Model ID                                | FSK                                                            |
| Scenario                                | Not applicable                                                 |
| KPI Object                              | Business Unit                                                  |
|                                         | Includes:                                                      |
|                                         | CORP1                                                          |
| KPI Target Rule                         | Target Type = % Target                                         |
|                                         | Primary Target = FSK_BGTEXP (Budgeted Expenses:<br>Purchasing) |

| Definition Detail                            | Value          |
|----------------------------------------------|----------------|
| Object Type (Dimension)                      | BUSINESS_UNIT  |
| Perspective Type                             | Not applicable |
| KPI Cause/Effect (KPIs affected by this KPI) | Not applicable |
| Critical Success Factor                      | Not applicable |

#### **Cash Position**

| Definition Detail                       | Value                                               |
|-----------------------------------------|-----------------------------------------------------|
| KPI Definition (KPI ID)                 | FSK_TR01                                            |
| What this KPI does                      | This KPI monitors cash position by business unit.   |
| Calculation Description                 | This calculation uses KPIs instead of Data Elements |
| Calculation Expression                  | FSK_TR01 – FSK_PASCOL                               |
| КРІ Туре                                | Composite                                           |
| Composite Pieces                        | KPIs used:                                          |
|                                         | • FSK_TR01 (Expected collections this period).      |
|                                         | • FSK_PASCOL (Expected Collections last period).    |
| Data Used in the KPI                    | KPI: FSK_TR01 (Cash Position)                       |
| Calculation Definition (Calculation ID) | FSK_CSHCOL                                          |
| KPI Calculation Rule ID                 | FSK_CSHCOL                                          |
| Tablemap                                | FSK_POSTR                                           |
|                                         | FSK_CSTHST                                          |
| Datamap                                 | FSK_POSTR                                           |
|                                         | FSK_CSTHST                                          |
| Filter                                  | FSK_IMPCTHDR                                        |
|                                         | FSK_CUSTOMER_HIST                                   |
| Constraint                              | FSK_POS_IMPACT_HDR                                  |
|                                         | FSK_CUSTOMER_HISTORY                                |
| Data Element                            |                                                     |

| Definition Detail                            | Value                 |
|----------------------------------------------|-----------------------|
| Model ID                                     | FSK                   |
| Scenario                                     | Not applicable        |
| KPI Object                                   | Business Unit         |
|                                              | Includes:             |
|                                              | CONSL                 |
|                                              | CORP1                 |
|                                              | COPR2                 |
|                                              | EPM01                 |
| KPI Target Rule                              | Target Type = Numeric |
| Object Type (Dimension)                      | BUSINESS_UNIT         |
| Perspective Type                             | Not applicable        |
| KPI Cause/Effect (KPIs affected by this KPI) | Not applicable        |
| Critical Success Factor                      | Not applicable        |

# **Large Deal Maturities**

| Definition Detail                       | Value                                                     |
|-----------------------------------------|-----------------------------------------------------------|
| KPI Definition (KPI ID)                 | FSK_TR03                                                  |
| What this KPI does                      | This KPI monitors large deal maturities by business unit. |
| Calculation Description                 |                                                           |
| Calculation Expression                  | FSK_LGDEAL                                                |
| КРІ Туре                                | Manual                                                    |
| Composite Pieces                        | Not applicable                                            |
| Data Used in the KPI                    | KPI: FSK_TR03 (Large Deal Maturities)                     |
|                                         | DE: FSK_LGDEAL (Large Deal Maturity)                      |
| Calculation Definition (Calculation ID) | FSK_LGDEAL                                                |
| KPI Calculation Rule ID                 | FSK_LGDEAL                                                |
| Tablemap                                | FSK_TRXDTL                                                |

| Definition Detail                            | Value                            |
|----------------------------------------------|----------------------------------|
| Datamap                                      | FSK_TRXDTL                       |
| Filter                                       | FSK_MATURE_DEALS                 |
| Constraint                                   | FSK_MATURE_DEALS                 |
| Data Element                                 | FSK_LGDEAL (Large Deal Maturity) |
| Model ID                                     | FSK                              |
| Scenario                                     | Not applicable                   |
| KPI Object                                   | Business Unit                    |
|                                              | Includes:                        |
|                                              | CONSL                            |
|                                              | CORP1                            |
|                                              | COPR2                            |
|                                              | EPM0                             |
| KPI Target Rule                              | Target Type = Numeric            |
| Object Type (Dimension)                      | BUSINESS_UNIT                    |
| Perspective Type                             | Not applicable                   |
| KPI Cause/Effect (KPIs affected by this KPI) | Not applicable                   |
| Critical Success Factor                      | Not applicable                   |

# Supplier Threshold

| Definition Detail       | Value                                                |
|-------------------------|------------------------------------------------------|
| KPI Definition (KPI ID) | FSK_VEND1                                            |
| What this KPI does      | This KPI monitors supplier threshold by supplier ID. |
| Calculation Description |                                                      |
| Calculation Expression  | FSK_VENDOR                                           |
| КРІ Туре                | Manual                                               |
| Composite Pieces        | Not applicable                                       |

| Definition Detail                            | Value                                             |
|----------------------------------------------|---------------------------------------------------|
| Data Used in the KPI                         | KPI: FSK_VEND1 (Supplier Threshold)               |
|                                              | DE: FSK_VENDOR (Payments by Supplier)             |
| Calculation Definition (Calculation ID)      | FSK_VEND1                                         |
| KPI Calculation Rule ID                      | FSK_VEND1                                         |
| Tablemap                                     | FSK_PYMNT                                         |
| Datamap                                      | FSK_PYMNT                                         |
| Filter                                       | FSK_SPECIFIC_VENDORS                              |
| Constraint                                   | FSK_SPECIFIC_VENDORS                              |
| Data Element                                 | FSK_VENDOR (Payments by Supplier)                 |
| Model ID                                     | FSK                                               |
| Scenario                                     | Not applicable                                    |
| KPI Object                                   | Supplier                                          |
|                                              | Includes these Supplier IDs:                      |
|                                              | 1001                                              |
|                                              | 1002                                              |
|                                              | 1003                                              |
|                                              | 100                                               |
| KPI Target Rule                              | Target Type = % Target                            |
|                                              | Primary Target = DFLT_TRGT (Default Target Table) |
| Object Type (Dimension)                      | SUPPLIER                                          |
| Perspective Type                             | Not applicable                                    |
| KPI Cause/Effect (KPIs affected by this KPI) | Not applicable                                    |
| Critical Success Factor                      | Not applicable                                    |

# **Available Spending – Commitment Control**

| Definition Detail       | Value    |
|-------------------------|----------|
| KPI Definition (KPI ID) | FSK_KK01 |

| Definition Detail                       | Value                                                                                                    |
|-----------------------------------------|----------------------------------------------------------------------------------------------------|
| What this KPI does                      | This KPI will be used to show users the percentage of a budget that is available for consumption for a specified period of time. |
| Calculation Description                 | (Budgeted Amount – Spending Activity Balance)                                                                                    |
| Calculation Expression                  | (Budgeted Amount – Spending Activity Balance)                                                                                    |
|                                         | (FSK_KK01E2 - FSK_KK01_A)                                                                                                    |
| КРІ Туре                                | Calculated                                                                                                    |
| Composite Pieces                        | Not applicable                                                                                                    |
| Data Used in the KPI                    | Same as Data Elements                                                                                                    |
| Calculation Definition (Calculation ID) | FSK_KK01                                                                                                    |
| KPI Calculation Rule ID                 | FSK_KK01                                                                                                    |
| Tablemap                                | FSK_LED_KK                                                                                                    |
| Datamap                                 | FSK_LED_KK                                                                                                    |
|                                         | Referenced Table(s):                                                                                                    |
|                                         | LEDGER_KK_F00                                                                                                    |
| Filter                                  | FSK_KK01_EB – Expenditure Budget – Supplies (Pointer)                                                                            |
|                                         | FSK_KK01_EB2 – Expenditure Budget – Supplies (Calc Defn)                                                                         |
|                                         | FSK_KK01_EA – Expenditure Activity – Supplies                                                                                    |
| Constraint                              | FSK_KK01_EXP_BUD – Expenditure Budget                                                                                            |
|                                         | FSK_KK01_EXP_BUD2 – Expenditure Budget                                                                                           |
|                                         | FSK_KK01_EXP_ACT – Expenditure Activity                                                                                          |
| Data Element                            | FSK_KK01_B – Budgeted Expenditure Amount by department (Pointer)                                                                 |
|                                         | FSK_KK01E2 – Budgeted Expenditure Amount by department (Calc Defn)                                                               |
|                                         | FSK_KK01_A – Expenditure Activity by department                                                                                  |
| Model ID                                | FSK                                                                                                    |
| Scenario                                | FSK_SCENAR                                                                                                    |

| Definition Detail                            | Value                                                    |
|----------------------------------------------|----------------------------------------------------------|
| KPI Object                                   | Department(s):                                           |
|                                              | 11000 – Marketing                                        |
|                                              | 13000 - Finance                                          |
| KPI Target Rule                              | Target Type: % Target                                    |
|                                              | Primary Target: FSK_KK01_B (Budgeted Expenditure Amount) |
|                                              | • Rule: Available Spending >= .90                        |
|                                              | • Action: Green                                          |
|                                              | • Rule: Available Spending >= .76                        |
|                                              | Action: Yellow                                           |
|                                              | • Rule: Available Spending < .76                         |
|                                              | • Action: Red                                            |
| Object Type (Dimension)                      | DEPARTMENT                                               |
| Perspective Type                             | Financial                                                |
| KPI Cause/Effect (KPIs affected by this KPI) | Not applicable                                           |
| Critical Success Factor                      | Not applicable                                           |

# Available Spending – Standard Budgets

| Definition Detail       | Value                                                                                                    |
|-------------------------|----------------------------------------------------------------------------------------------------|
| KPI Definition (KPI ID) | FSK_GL01                                                                                                    |
| What this KPI does      | This KPI will be used to show users the percentage of a budget<br>that is available for consumption for a specified period of time. |
| Calculation Description | (Budgeted Amount – Spending Activity Balance)                                                                                       |
| Calculation Expression  | (Budgeted Amount – Spending Activity Balance)<br>(FSK_GL01E2 - FSK_GL01_A)                                                          |
| КРІ Туре                | Calculated                                                                                                    |
| Composite Pieces        | Not applicable                                                                                                    |
| Data Used in the KPI    | Same as Data Elements                                                                                                    |

| Definition Detail                       | Value                                                              |
|-----------------------------------------|--------------------------------------------------------------------|
| Calculation Definition (Calculation ID) | FSK_GL01                                                           |
| KPI Calculation Rule ID                 | FSK_GL01                                                           |
| Tablemap                                | FSK_LEDG                                                           |
|                                         | FSK_LED_BD                                                         |
| Datamap                                 | FSK_LEDG                                                           |
|                                         | FSK_LED_BD                                                         |
|                                         | Referenced Table(s):                                               |
|                                         | LEDGER2_F00                                                        |
|                                         | LEDGER_BUDG_F00                                                    |
| Filter                                  | FSK_GL01_EB – Expenditure Budget – Supplies (Pointer)              |
|                                         | FSK_GL01_EB2 – Expenditure Budget – Supplies (Calc Defn)           |
|                                         | FSK_GL01_EA – Expenditure Activity – Supplies                      |
| Constraint                              | FSK_GL01_EXP_BUD – Expenditure Budget                              |
|                                         | FSK_GL01_EXP_BUD2 – Expenditure Budget                             |
|                                         | FSK_GL01_EXP_ACT – Expenditure Activity                            |
| Data Element                            | FSK_GL01_B – Budgeted Expenditure Amount by department (Pointer)   |
|                                         | FSK_GL01E2 – Budgeted Expenditure Amount by department (Calc Defn) |
|                                         | FSK_GL01_A – Expenditure Activity by department                    |
| Model ID                                | FSK                                                                |
| Scenario                                | FSK_SCENAR                                                         |
| KPI Object                              | Department(s):                                                     |
|                                         | 11000 – Marketing                                                  |
|                                         | 13000 - Finance                                                    |
| KPI Target Rule                         | Target Type: % Target                                              |
|                                         | Primary Target: FSK_GL01_B (Budgeted Expenditure Amount)           |
|                                         | Rule: Available Spending >= .90                                    |
|                                         | Action: Green                                                      |

| Definition Detail                            | Value                             |
|----------------------------------------------|-----------------------------------|
|                                              | • Rule: Available Spending >= .76 |
|                                              | • Action: Yellow                  |
|                                              | • Rule: Available Spending < .76  |
|                                              | • Action: Red                     |
| Object Type (Dimension)                      | DEPARTMENT                        |
| Perspective Type                             | Financial                         |
| KPI Cause/Effect (KPIs affected by this KPI) | Not applicable                    |
| Critical Success Factor                      | Not applicable                    |

# **Operating Activity to Plan – Commitment Control**

| Definition Detail                       | Value                                                                                                    |
|-----------------------------------------|----------------------------------------------------------------------------------------------------|
| KPI Definition (KPI ID)                 | FSK_KK02                                                                                                    |
| What this KPI does                      | This KPI will be used to show users the percentage of an operating level budget that has been consumed for a specified period of time. |
| Calculation Description                 | Operating Expenditure Activity                                                                                                    |
| Calculation Expression                  | Operating Expenditure Activity                                                                                                    |
|                                         | FSK_KK02_A                                                                                                    |
| КРІ Туре                                | Calculated                                                                                                    |
| Composite Pieces                        | Not applicable                                                                                                    |
| Data Used in the KPI                    | Same as Data Elements                                                                                                    |
| Calculation Definition (Calculation ID) | FSK_KK02                                                                                                    |
| KPI Calculation Rule ID                 | FSK_KK02                                                                                                    |
| Tablemap                                | FSK_LED_KK                                                                                                    |
| Datamap                                 | FSK_LED_KK                                                                                                    |
|                                         | Referenced Table(s):                                                                                                    |
|                                         | LEDGER_KK_F00                                                                                                    |

| Definition Detail                            | Value                                                    |
|----------------------------------------------|----------------------------------------------------------|
| Filter                                       | FSK_KK02_EB – Operating Expenditure Budget               |
|                                              | FSK_KK02_EA – Operating Expenditure Activity             |
| Constraint                                   | FSK_KK02_EXP_BUD – Operating Expenditure Budget          |
|                                              | FSK_KK02_EXP_ACT – Operating Expenditure Activity        |
| Data Element                                 | FSK_KK02_B – Budgeted Operating Expenditure Amount       |
|                                              | FSK_KK02_A – Operating Expenditure Activity              |
| Model ID                                     | FSK                                                      |
| Scenario                                     | FSK_SCENAR                                               |
| KPI Object                                   | Operating Unit(s):                                       |
|                                              | NEWYORK                                                  |
|                                              | CALIF                                                    |
| KPI Target Rule                              | Target Type: % Target                                    |
|                                              | Primary Target: FSK_KK02_B (Budgeted Expenditure Amount) |
|                                              | • Rule: Percent Consumed <= .75                          |
|                                              | • Action: Green                                          |
|                                              | • Rule: Percent Consumed <= .90                          |
|                                              | • Action: Yellow                                         |
|                                              | • Rule: Percent Consumed > .90                           |
|                                              | • Action: Red                                            |
| Object Type (Dimension)                      | OPERATING_UNIT                                           |
| Perspective Type                             | Financial                                                |
| KPI Cause/Effect (KPIs affected by this KPI) | Not applicable                                           |
| Critical Success Factor                      | Not applicable                                           |

# **Operating Activity to Plan – Standard Budgets**

| Definition Detail       | Value    |
|-------------------------|----------|
| KPI Definition (KPI ID) | FSK_GL02 |

| Definition Detail                       | Value                                                                                                    |
|-----------------------------------------|----------------------------------------------------------------------------------------------------|
| What this KPI does                      | This KPI will be used to show users the percentage of an<br>operating level budget that has been consumed for a specified<br>period of time. |
| Calculation Description                 | Operating Expenditure Activity                                                                                                    |
| Calculation Expression                  | Operating Expenditure Activity                                                                                                    |
|                                         | FSK_GL02_A                                                                                                    |
| КРІ Туре                                | Calculated                                                                                                    |
| Composite Pieces                        | Not applicable                                                                                                    |
| Data Used in the KPI                    | Same as Data Elements                                                                                                    |
| Calculation Definition (Calculation ID) | FSK_GL02                                                                                                    |
| KPI Calculation Rule ID                 | FSK_GL02                                                                                                    |
| Tablemap                                | FSK_LEDG                                                                                                    |
|                                         | FSK_LED_BD                                                                                                    |
| Datamap                                 | FSK_LEDG                                                                                                    |
|                                         | FSK_LED_BD                                                                                                    |
|                                         | Referenced Table(s):                                                                                                    |
|                                         | LEDGER2_F00                                                                                                    |
|                                         | LEDGER_BUDG_F00                                                                                                    |
| Filter                                  | FSK_GL02_EB – Operating Expenditure Budget                                                                                                   |
|                                         | FSK_GL02_EA – Operating Expenditure Activity                                                                                                 |
| Constraint                              | FSK_GL02_EXP_BUD – Operating Expenditure Budget                                                                                              |
|                                         | FSK_GL02_EXP_ACT – Operating Expenditure Activity                                                                                            |
| Data Element                            | FSK_GL02_B – Budgeted Operating Expenditure Amount                                                                                           |
|                                         | FSK_GL02_A – Operating Expenditure Activity                                                                                                  |
| Model ID                                | FSK                                                                                                    |
| Scenario                                | FSK_SCENAR                                                                                                    |
| KPI Object                              | Operating Unit(s):                                                                                                    |
|                                         | NEWYORK                                                                                                    |
|                                         | CALIF                                                                                                    |

| Definition Detail                            | Value                                                    |
|----------------------------------------------|----------------------------------------------------------|
| KPI Target Rule                              | Target Type: % Target                                    |
|                                              | Primary Target: FSK_GL02_B (Budgeted Expenditure Amount) |
|                                              | • Rule: Percent Consumed <= .75                          |
|                                              | • Action: Green                                          |
|                                              | • Rule: Percent Consumed <= .90                          |
|                                              | • Action: Yellow                                         |
|                                              | • Rule: Percent Consumed > .90                           |
|                                              | • Action: Red                                            |
| Object Type (Dimension)                      | OPERATING_UNIT                                           |
| Perspective Type                             | Financial                                                |
| KPI Cause/Effect (KPIs affected by this KPI) | Not applicable                                           |
| Critical Success Factor                      | Not applicable                                           |

# **Projected Operating Activity to Plan – Commitment Control**

| Definition Detail                       | Value                                                                                                    |
|-----------------------------------------|----------------------------------------------------------------------------------------------------|
| KPI Definition (KPI ID)                 | FSK_KK03                                                                                                    |
| What this KPI does                      | This KPI will provide users with a projected view of a budget's<br>available spending balance. The KPI will account for budgeted<br>amounts and spending activity throughout the year and display<br>a projected percentage of budget, that will be consumed given<br>the current rate of spending. |
| Calculation Description                 | Operating Expenditure Activity                                                                                                    |
| Calculation Expression                  | Operating Expenditure Activity                                                                                                    |
|                                         | (FSK_KK03_A / %AccountingPeriod) * %NumberOfPeriods                                                                                                    |
| КРІ Туре                                | Calculated                                                                                                    |
| Composite Pieces                        | Not applicable                                                                                                    |
| Data Used in the KPI                    | Same as Data Elements                                                                                                    |
| Calculation Definition (Calculation ID) | FSK_KK03                                                                                                    |

| Definition Detail                            | Value                                                                           |
|----------------------------------------------|---------------------------------------------------------------------------------|
| KPI Calculation Rule ID                      | FSK_KK03                                                                        |
| Tablemap                                     | FSK_LEDKKP                                                                      |
| Datamap                                      | FSK_LEDKKP                                                                      |
|                                              | Referenced Table(s):                                                            |
|                                              | LEDGER_KK2_VW – Excludes Accounting Period                                      |
| Filter                                       | FSK_KK03_EB – Operating Expenditure Budget                                      |
|                                              | FSK_KK03_EA – Operating Expenditure Activity                                    |
| Constraint                                   | FSK_KK03_EXP_BUD – Operating Expenditure Budget                                 |
|                                              | FSK_KK03_EXP_ACT – Operating Expenditure Activity                               |
| Data Element                                 | FSK_KK03_B – Budgeted Operating Expenditure Amount (<br>Sum PTA across all APs) |
|                                              | FSK_KK03_A – Operating Expenditure Activity (Sum PTA where AP < %AP)            |
| Model ID                                     | FSK                                                                             |
| Scenario                                     | FSK_SCENAR                                                                      |
| KPI Object                                   | Operating Unit(s):                                                              |
|                                              | NEWYORK                                                                         |
|                                              | CALIF                                                                           |
| KPI Target Rule                              | Target Type: % Target                                                           |
|                                              | Primary Target: FSK_KK03_B (Budgeted Expenditure Amount)                        |
|                                              | Rule: Projected Pct Consumed <= .80                                             |
|                                              | Action: Green                                                                   |
|                                              | • Rule: Projected Pct Consumed <= .95                                           |
|                                              | Action: Yellow                                                                  |
|                                              | • Rule: Projected Pct Consumed > .95                                            |
|                                              | Action: Red                                                                     |
| Object Type (Dimension)                      | OPERATING_UNIT                                                                  |
| Perspective Type                             | Financial                                                                       |
| KPI Cause/Effect (KPIs affected by this KPI) | Not applicable                                                                  |

| Definition Detail       | Value          |
|-------------------------|----------------|
| Critical Success Factor | Not applicable |

# **Projected Operating Activity to Plan – Standard Budgets**

| Definition Detail                       | Value                                                                                                    |
|-----------------------------------------|----------------------------------------------------------------------------------------------------|
| KPI Definition (KPI ID)                 | FSK_GL03                                                                                                    |
| What this KPI does                      | This KPI will provide users with a projected view of a budget's<br>available spending balance. The KPI will account for budgeted<br>amounts and spending activity throughout the year and display<br>a projected percentage of budget, that will be consumed given<br>the current rate of spending. |
| Calculation Description                 | Operating Expenditure Activity                                                                                                    |
| Calculation Expression                  | Operating Expenditure Activity                                                                                                    |
|                                         | (FSK_GL03_A / %AccountingPeriod) * %NumberOfPeriods                                                                                                    |
| КРІ Туре                                | Calculated                                                                                                    |
| Composite Pieces                        | Not applicable                                                                                                    |
| Data Used in the KPI                    | Same as Data Elements                                                                                                    |
| Calculation Definition (Calculation ID) | FSK_GL03                                                                                                    |
| KPI Calculation Rule ID                 | FSK_GL03                                                                                                    |
| Tablemap                                | FSK_LEDG_P                                                                                                    |
|                                         | FSK_LEDBDP                                                                                                    |
| Datamap                                 | FSK_LEDG_P                                                                                                    |
|                                         | FSK_LEDBDP                                                                                                    |
|                                         | Referenced Table(s):                                                                                                    |
|                                         | LEDGER_GL2_VW – Excludes Accounting Period                                                                                                    |
|                                         | LEDGER_BUDG2_VW – Excludes Accounting Period                                                                                                    |
| Filter                                  | FSK_GL03_EB – Operating Expenditure Budget                                                                                                    |
|                                         | FSK_GL03_EA – Operating Expenditure Activity                                                                                                    |
| Constraint                              | FSK_GL03_EXP_BUD – Operating Expenditure Budget                                                                                                    |
|                                         | FSK_GL03_EXP_ACT – Operating Expenditure Activity                                                                                                    |

| Definition Detail                            | Value                                                                           |
|----------------------------------------------|---------------------------------------------------------------------------------|
| Data Element                                 | FSK_GL03_B – Budgeted Operating Expenditure Amount (<br>Sum PTA across all APs) |
|                                              | FSK_GL03_A – Operating Expenditure Activity (Sum PTA where AP < %AP)            |
| Model ID                                     | FSK                                                                             |
| Scenario                                     | FSK_SCENAR                                                                      |
| KPI Object                                   | Operating Unit(s):                                                              |
|                                              | NEWYORK                                                                         |
|                                              | CALIF                                                                           |
| KPI Target Rule                              | Target Type: % Target                                                           |
|                                              | Primary Target: FSK_GL03_B (Budgeted Expenditure Amount)                        |
|                                              | • Rule: Projected Pct Consumed <= .80                                           |
|                                              | Action: Green                                                                   |
|                                              | Rule: Projected Pct Consumed <= .95                                             |
|                                              | Action: Yellow                                                                  |
|                                              | • Rule: Projected Pct Consumed > .95                                            |
|                                              | • Action: Red                                                                   |
| Object Type (Dimension)                      | OPERATING_UNIT                                                                  |
| Perspective Type                             | Financial                                                                       |
| KPI Cause/Effect (KPIs affected by this KPI) | Not applicable                                                                  |
| Critical Success Factor                      | Not applicable                                                                  |

# **Project Gross Profit to Plan – Commitment Control**

| Definition Detail       | Value                                                                                                    |
|-------------------------|----------------------------------------------------------------------------------------------------|
| KPI Definition (KPI ID) | FSK_KK04                                                                                                    |
| What this KPI does      | This KPI will be used to show users the budgeted gross profit<br>as compared to the actual gross profit for a specified project<br>and period of time. |

| Definition Detail                       | Value                                                                   |
|-----------------------------------------|-------------------------------------------------------------------------|
| Calculation Description                 | (Recognized Project Revenue Activity - Project Expenditure<br>Activity) |
| Calculation Expression                  | (Recognized Project Revenue Activity - Project Expenditure Activity)    |
|                                         | (%NegativeOne * FSK_GL04RA) - FSK_GL04EA                                |
| КРІ Туре                                | Calculated                                                              |
| Composite Pieces                        | Not applicable                                                          |
| Data Used in the KPI                    | Same as Data Elements                                                   |
| Calculation Definition (Calculation ID) | FSK_KK04                                                                |
| KPI Calculation Rule ID                 | FSK_KK04                                                                |
| Tablemap                                | FSK_LED_KK                                                              |
| Datamap                                 | FSK_LED_KK                                                              |
|                                         | Referenced Table(s):                                                    |
|                                         | LEDGER_KK_F00                                                           |
| Filter                                  | FSK_KK04_RA – Recognized Project Revenue Activity                       |
|                                         | FSK_KK04_EA – Project Expenditure Activity                              |
| Constraint                              | FSK_KK04_REV_AC – Recognized Project Revenue Activity                   |
|                                         | FSK_KK04_EXP_AC – Project Expenditure Activity                          |
| Data Element                            | FSK_KK04RA – Recognized Project Revenue Activity                        |
|                                         | FSK_KK04EA – Project Expenditure Activity                               |
| Model ID                                | FSK                                                                     |
| Scenario                                | FSK_SCENAR                                                              |
| KPI Object                              | Project ID(s):                                                          |
|                                         | FACTORY                                                                 |
|                                         | PLANT                                                                   |
| KPI Target Rule                         | Target Type: % Target                                                   |
|                                         | Primary Target: Default Target Table                                    |
|                                         | • Rule: Actual Gross Profit >= .90                                      |
|                                         | • Action: Green                                                         |

| Definition Detail                            | Value                              |
|----------------------------------------------|------------------------------------|
|                                              | • Rule: Actual Gross Profit >= .76 |
|                                              | • Action: Yellow                   |
|                                              | • Rule: Actual Gross Profit < .76  |
|                                              | • Action: Red                      |
| Object Type (Dimension)                      | PROJECT                            |
| Perspective Type                             | Financial                          |
| KPI Cause/Effect (KPIs affected by this KPI) | Not applicable                     |
| Critical Success Factor                      | Not applicable                     |

# **Project Gross Profit to Plan – Standard Budgets**

| Definition Detail                       | Value                                                                                                    |
|-----------------------------------------|----------------------------------------------------------------------------------------------------|
| KPI Definition (KPI ID)                 | FSK_GL04                                                                                                    |
| What this KPI does                      | This KPI will be used to show users the budgeted gross profit<br>as compared to the actual gross profit for a specified project<br>and period of time. |
| Calculation Description                 | (Recognized Project Revenue Activity - Project Expenditure<br>Activity)                                                                                |
| Calculation Expression                  | (Recognized Project Revenue Activity - Project Expenditure<br>Activity)                                                                                |
|                                         | (%NegativeOne * FSK_GL04RA) - FSK_GL04EA                                                                                                    |
| КРІ Туре                                | Calculated                                                                                                    |
| Composite Pieces                        | Not applicable                                                                                                    |
| Data Used in the KPI                    | Same as Data Elements                                                                                                    |
| Calculation Definition (Calculation ID) | FSK_GL04                                                                                                    |
| KPI Calculation Rule ID                 | FSK_GL04                                                                                                    |
| Tablemap                                | FSK_LEDG                                                                                                    |
| Datamap                                 | FSK_LEDG                                                                                                    |
|                                         | Referenced Table(s):                                                                                                    |
|                                         | LEDGER2_F00                                                                                                    |
| Definition Detail                            | Value                                                 |
|----------------------------------------------|-------------------------------------------------------|
| Filter                                       | FSK_GL04_RA – Recognized Project Revenue Activity     |
|                                              | FSK_GL04_EA – Project Expenditure Activity            |
| Constraint                                   | FSK_GL04_REV_AC – Recognized Project Revenue Activity |
|                                              | FSK_GL04_EXP_AC – Project Expenditure Activity        |
| Data Element                                 | FSK_GL04RA – Recognized Project Revenue Activity      |
|                                              | FSK_GL04EA – Project Expenditure Activity             |
| Model ID                                     | FSK                                                   |
| Scenario                                     | FSK_SCENAR                                            |
| KPI Object                                   | Project ID(s):                                        |
|                                              | FACTORY                                               |
|                                              | PLANT                                                 |
| KPI Target Rule                              | Target Type: % Target                                 |
|                                              | Primary Target: Default Target Table                  |
|                                              | • Rule: Actual Gross Profit >= .90                    |
|                                              | • Action: Green                                       |
|                                              | • Rule: Actual Gross Profit >= .76                    |
|                                              | • Action: Yellow                                      |
|                                              | Rule: Actual Gross Profit < .76                       |
|                                              | • Action: Red                                         |
| Object Type (Dimension)                      | PROJECT                                               |
| Perspective Type                             | Financial                                             |
| KPI Cause/Effect (KPIs affected by this KPI) | Not applicable                                        |
| Critical Success Factor                      | Not applicable                                        |

### **Gross Margin to Plan – Commitment Control**

| Definition Detail       | Value    |
|-------------------------|----------|
| KPI Definition (KPI ID) | FSK_KK05 |

| Definition Detail                       | Value                                                                                                    |
|-----------------------------------------|----------------------------------------------------------------------------------------------------|
| What this KPI does                      | This KPI will be used to show users the budgeted gross profit<br>margin as compared to the actual gross profit margin for a<br>specified product and period of time. |
| Calculation Description                 | Product Revenue Amount - Product Expenditure Activity /<br>Product Revenue Amount                                                                                    |
| Calculation Expression                  | Product Revenue Amount - Product Expenditure Activity /<br>Product Revenue Amount                                                                                    |
|                                         | (((%NegativeOne * FSK_KK05RA) - FSK_KK05EA) / (<br>%NegativeOne * FSK_KK05RA)) * 100                                                                                 |
| КРІ Туре                                | Calculated                                                                                                    |
| Composite Pieces                        | Not applicable                                                                                                    |
| Data Used in the KPI                    | Same as Data Elements                                                                                                    |
| Calculation Definition (Calculation ID) | FSK_KK05                                                                                                    |
| KPI Calculation Rule ID                 | FSK_KK05                                                                                                    |
| Tablemap                                | FSK_LED_KK                                                                                                    |
| Datamap                                 | FSK_LED_KK                                                                                                    |
|                                         | Referenced Table(s):                                                                                                    |
|                                         | LEDGER_KK_F00                                                                                                    |
| Filter                                  | FSK_KK05_RA – Recognized Product Revenue Activity                                                                                                    |
|                                         | FSK_KK05_EA – Product Expenditure Activity                                                                                                    |
| Constraint                              | FSK_KK05_REV_AC – Recognized Product Revenue<br>Activity                                                                                                    |
|                                         | FSK_KK05_EXP_AC – Product Expenditure Activity                                                                                                    |
| Data Element                            | FSK_KK05RA – Recognized Product Revenue Activity                                                                                                    |
|                                         | FSK_KK05EA – Product Expenditure Activity                                                                                                    |
| Model ID                                | FSK                                                                                                    |
| Scenario                                | FSK_SCENAR                                                                                                    |
| KPI Object                              | Product(s):                                                                                                    |
|                                         | PRNTRS                                                                                                    |
|                                         | SERVRS                                                                                                    |

| Definition Detail                            | Value                                |
|----------------------------------------------|--------------------------------------|
| KPI Target Rule                              | Target Type: % Target                |
|                                              | Primary Target: Default Target Table |
|                                              | • Rule: Actual Gross Profit >= .90   |
|                                              | • Action: Green                      |
|                                              | • Rule: Actual Gross Profit >= .76   |
|                                              | • Action: Yellow                     |
|                                              | • Rule: Actual Gross Profit < .76    |
|                                              | • Action: Red                        |
| Object Type (Dimension)                      | PRODUCT                              |
| Perspective Type                             | Financial                            |
| KPI Cause/Effect (KPIs affected by this KPI) | Not applicable                       |
| Critical Success Factor                      | Not applicable                       |

### **Gross Margin to Plan – Standard Budgets**

| Definition Detail                       | Value                                                                                                    |
|-----------------------------------------|----------------------------------------------------------------------------------------------------|
| KPI Definition (KPI ID)                 | FSK_GL05                                                                                                    |
| What this KPI does                      | This KPI will be used to show users the budgeted gross profit<br>margin as compared to the actual gross profit margin for a<br>specified product and period of time. |
| Calculation Description                 | Product Revenue Amount - Product Expenditure Activity /<br>Product Revenue Amount                                                                                    |
| Calculation Expression                  | Product Revenue Amount - Product Expenditure Activity /<br>Product Revenue Amount                                                                                    |
|                                         | (((%NegativeOne * FSK_GL05RA) - FSK_GL05EA) / (<br>%NegativeOne * FSK_GL05RA)) * 100                                                                                 |
| КРІ Туре                                | Calculated                                                                                                    |
| Composite Pieces                        | Not applicable                                                                                                    |
| Data Used in the KPI                    | Same as Data Elements                                                                                                    |
| Calculation Definition (Calculation ID) | FSK_GL05                                                                                                    |

| Definition Detail                            | Value                                                    |
|----------------------------------------------|----------------------------------------------------------|
| KPI Calculation Rule ID                      | FSK_GL05                                                 |
| Tablemap                                     | FSK_LED_GL                                               |
| Datamap                                      | FSK_LED_GL                                               |
|                                              | Referenced Table(s):                                     |
|                                              | LEDGER_GL_F00                                            |
| Filter                                       | FSK_GL05_RA – Recognized Product Revenue Activity        |
|                                              | FSK_GL05_EA – Product Expenditure Activity               |
| Constraint                                   | FSK_GL05_REV_AC – Recognized Product Revenue<br>Activity |
|                                              | FSK_GL05_EXP_AC – Product Expenditure Activity           |
| Data Element                                 | FSK_GL05RA – Recognized Product Revenue Activity         |
|                                              | FSK_GL05EA – Product Expenditure Activity                |
| Model ID                                     | FSK                                                      |
| Scenario                                     | FSK_SCENAR                                               |
| KPI Object                                   | Product(s):                                              |
|                                              | PRNTRS                                                   |
|                                              | SERVRS                                                   |
| KPI Target Rule                              | Target Type: % Target                                    |
|                                              | Primary Target: Default Target Table                     |
|                                              | • Rule: Actual Gross Profit >= .90                       |
|                                              | • Action: Green                                          |
|                                              | • Rule: Actual Gross Profit >= .76                       |
|                                              | • Action: Yellow                                         |
|                                              | • Rule: Actual Gross Profit < .76                        |
|                                              | • Action: Red                                            |
| Object Type (Dimension)                      | PRODUCT                                                  |
| Perspective Type                             | Financial                                                |
| KPI Cause/Effect (KPIs affected by this KPI) | Not applicable                                           |
| Critical Success Factor                      | Not applicable                                           |

### **Capital Expenditure Activity to Plan – Commitment Control**

| Definition Detail                       | Value                                                                                                    |
|-----------------------------------------|----------------------------------------------------------------------------------------------------|
| KPI Definition (KPI ID)                 | FSK_KK06                                                                                                    |
| What this KPI does                      | This KPI will be used to show users the percentage of a capital expenditure budget that has been consumed for a specified period of time. |
| Calculation Description                 | FSK_KK06 – Capital Expenditure Activity to Plan                                                                                           |
| Calculation Expression                  | FSK_KK06 – Capital Expenditure Activity to Plan                                                                                           |
|                                         | FSK_KK06_A                                                                                                    |
| КРІ Туре                                | Calculated                                                                                                    |
| Composite Pieces                        | Not applicable                                                                                                    |
| Data Used in the KPI                    | Same as Data Elements                                                                                                    |
| Calculation Definition (Calculation ID) | FSK_KK06                                                                                                    |
| KPI Calculation Rule ID                 | FSK_KK06                                                                                                    |
| Tablemap                                | FSK_LED_KK                                                                                                    |
| Datamap                                 | FSK_LED_KK                                                                                                    |
|                                         | Referenced Table(s):                                                                                                    |
|                                         | LEDGER_KK_F00                                                                                                    |
| Filter                                  | FSK_KK06_EB – Capital Expenditure Budget                                                                                                  |
|                                         | FSK_KK06_EA – Capital Expenditure Activity                                                                                                |
| Constraint                              | FSK_KK06_EXP_BUD – Capital Expenditure Budget                                                                                             |
|                                         | FSK_KK06_EXP_ACT – Capital Expenditure Activity                                                                                           |
| Data Element                            | FSK_KK06_B –Budgeted Capital Expenditure Amount                                                                                           |
|                                         | FSK_KK06_A – Capital Expenditure Activity                                                                                                 |
| Model ID                                | FSK                                                                                                    |
| Scenario                                | FSK_SCENAR                                                                                                    |
| KPI Object                              | Project(s):                                                                                                    |
|                                         | FACTORY                                                                                                    |
|                                         | PLANT                                                                                                    |

| Definition Detail                            | Value                                                            |
|----------------------------------------------|------------------------------------------------------------------|
| KPI Target Rule                              | Target Type: % Target                                            |
|                                              | Primary Target: FSK_KK06_B (Budgeted Capital Expenditure Amount) |
|                                              | • Rule: Percent Consumed <= .75                                  |
|                                              | • Action: Green                                                  |
|                                              | • Rule: Percent Consumed <= .90                                  |
|                                              | • Action: Yellow                                                 |
|                                              | • Rule: Percent Consumed > .90                                   |
|                                              | • Action: Red                                                    |
| Object Type (Dimension)                      | PROJECT                                                          |
| Perspective Type                             | Financial                                                        |
| KPI Cause/Effect (KPIs affected by this KPI) | Not applicable                                                   |
| Critical Success Factor                      | Not applicable                                                   |

### **Capital Expenditure Activity to Plan – Standard Budgets**

| Definition Detail                       | Value                                                                                                    |
|-----------------------------------------|----------------------------------------------------------------------------------------------------|
| KPI Definition (KPI ID)                 | FSK_GL06                                                                                                    |
| What this KPI does                      | This KPI will be used to show users the percentage of a capital<br>expenditure budget that has been consumed for a specified<br>period of time. |
| Calculation Description                 | FSK_GL06 – Capital Expenditure Activity to Plan                                                                                                 |
| Calculation Expression                  | FSK_GL06 – Capital Expenditure Activity to Plan<br>FSK_GL06_A                                                                                   |
| КРІ Туре                                | Calculated                                                                                                    |
| Composite Pieces                        | Not applicable                                                                                                    |
| Data Used in the KPI                    | Same as Data Elements                                                                                                    |
| Calculation Definition (Calculation ID) | FSK_GL06                                                                                                    |
| KPI Calculation Rule ID                 | FSK_GL06                                                                                                    |

| Definition Detail       | Value                                                            |
|-------------------------|------------------------------------------------------------------|
| Tablemap                | FSK_LEDG                                                         |
|                         | FSK_LED_BD                                                       |
| Datamap                 | FSK_LEDG                                                         |
|                         | FSK_LED_BD                                                       |
|                         | Referenced Table(s):                                             |
|                         | LEDGER2_F00                                                      |
|                         | LEDGER_BUDG_F00                                                  |
| Filter                  | FSK_GL06_EB – Capital Expenditure Budget                         |
|                         | FSK_GL06_EA – Capital Expenditure Activity                       |
| Constraint              | FSK_GL06_EXP_BUD – Capital Expenditure Budget                    |
|                         | FSK_GL06_EXP_ACT – Capital Expenditure Activity                  |
| Data Element            | FSK_GL06_B -Budgeted Capital Expenditure Amount                  |
|                         | FSK_GL06_A – Capital Expenditure Activity                        |
| Model ID                | FSK                                                              |
| Scenario                | FSK_SCENAR                                                       |
| KPI Object              | Project(s):                                                      |
|                         | FACTORY                                                          |
|                         | PLANT                                                            |
| KPI Target Rule         | Target Type: % Target                                            |
|                         | Primary Target: FSK_GL06_B (Budgeted Capital Expenditure Amount) |
|                         | Rule: Percent Consumed <= .75                                    |
|                         | Action: Green                                                    |
|                         | • Rule: Percent Consumed <= .90                                  |
|                         | Action: Yellow                                                   |
|                         | • Rule: Percent Consumed > .90                                   |
|                         | • Action: Red                                                    |
| Object Type (Dimension) | PROJECT                                                          |
| Perspective Type        | Financial                                                        |

| Definition Detail                            | Value          |
|----------------------------------------------|----------------|
| KPI Cause/Effect (KPIs affected by this KPI) | Not applicable |
| Critical Success Factor                      | Not applicable |

## **Projected Capital Expenditure Activity to Plan – Commitment Control**

| Definition Detail                       | Value                                                                                                    |
|-----------------------------------------|----------------------------------------------------------------------------------------------------|
| KPI Definition (KPI ID)                 | FSK_KK07                                                                                                    |
| What this KPI does                      | This KPI will provide users with a projected view of a capital<br>budget's available spending balance. The KPI will account<br>for budgeted amounts and spending activity throughout the<br>year and display a projected percentage of budget, that will be<br>consumed given the current rate of spending. |
| Calculation Description                 | (Capital Expenditure Activity / Current Accounting Period) *<br>Number Of Accounting Periods in the fiscal year                                                                                                    |
| Calculation Expression                  | (Capital Expenditure Activity / Current Accounting Period) *<br>Number Of Accounting Periods in the fiscal year                                                                                                    |
|                                         | (FSK_KK07_A / %AccountingPeriod) * %NumberOfPeriods                                                                                                    |
| КРІ Туре                                | Calculated                                                                                                    |
| Composite Pieces                        | Not applicable                                                                                                    |
| Data Used in the KPI                    | Same as Data Elements                                                                                                    |
| Calculation Definition (Calculation ID) | FSK_KK07                                                                                                    |
| KPI Calculation Rule ID                 | FSK_KK07                                                                                                    |
| Tablemap                                | FSK_LEDKKP                                                                                                    |
| Datamap                                 | FSK_LEDKKP                                                                                                    |
|                                         | Referenced Table(s):                                                                                                    |
|                                         | LEDGER_KK_VW – Excludes Accounting Period                                                                                                    |
| Filter                                  | FSK_KK07_EB – Capital Expenditure Budget                                                                                                    |
|                                         | FSK_KK07_EA – Capital Expenditure Activity                                                                                                    |
| Constraint                              | FSK_KK07_EXP_BUD – Capital Expenditure Budget                                                                                                    |
|                                         | FSK_KK07_EXP_ACT – Capital Expenditure Activity                                                                                                    |

| Definition Detail                            | Value                                                              |
|----------------------------------------------|--------------------------------------------------------------------|
| Data Element                                 | FSK_KK07_B – Budgeted Capital Exp Amount (Sum PTA across all APs)  |
|                                              | FSK_KK07_A – Capital Expenditure Activity (Sum PTA where AP < %AP) |
| Model ID                                     | FSK                                                                |
| Scenario                                     | FSK_SCENAR                                                         |
| KPI Object                                   | Project(s):                                                        |
|                                              | FACTORY                                                            |
|                                              | PLANT                                                              |
| KPI Target Rule                              | Target Type: % Target                                              |
|                                              | Primary Target: FSK_KK07_B (Budgeted Capital Expenditure Amount)   |
|                                              | • Rule: Projected Pct Consumed <= .80                              |
|                                              | Action: Green                                                      |
|                                              | Rule: Projected Pct Consumed <= .95                                |
|                                              | Action: Yellow                                                     |
|                                              | • Rule: Projected Pct Consumed > .95                               |
|                                              | • Action: Red                                                      |
| Object Type (Dimension)                      | PROJECT                                                            |
| Perspective Type                             | Financial                                                          |
| KPI Cause/Effect (KPIs affected by this KPI) | Not applicable                                                     |
| Critical Success Factor                      | Not applicable                                                     |

## Projected Capital Expenditure Activity to Plan – Standard Budgets

| Definition Detail       | Value                                                                                                    |
|-------------------------|----------------------------------------------------------------------------------------------------|
| KPI Definition (KPI ID) | FSK_GL07                                                                                                    |
| What this KPI does      | This KPI will provide users with a projected view of a capital<br>budget's available spending balance. The KPI will account<br>for budgeted amounts and spending activity throughout the<br>year and display a projected percentage of budget, that will be<br>consumed given the current rate of spending. |

| Definition Detail                       | Value                                                                                                    |
|-----------------------------------------|----------------------------------------------------------------------------------------------------|
| Calculation Description                 | (Capital Expenditure Activity / Current Accounting Period) *<br>Number Of Accounting Periods in the fiscal year |
| Calculation Expression                  | (Capital Expenditure Activity / Current Accounting Period) *<br>Number Of Accounting Periods in the fiscal year |
|                                         | (FSK_GL07_A / %AccountingPeriod) * %NumberOfPeriods                                                             |
| КРІ Туре                                | Calculated                                                                                                    |
| Composite Pieces                        | Not applicable                                                                                                  |
| Data Used in the KPI                    | Same as Data Elements                                                                                           |
| Calculation Definition (Calculation ID) | FSK_GL07                                                                                                    |
| KPI Calculation Rule ID                 | FSK_GL07                                                                                                    |
| Tablemap                                | FSK_LEDG_P                                                                                                    |
|                                         | FSK_LEDBDP                                                                                                    |
| Datamap                                 | FSK_LEDG_P                                                                                                    |
|                                         | FSK_LEDBDP                                                                                                    |
|                                         | Referenced Table(s):                                                                                            |
|                                         | LEDGER2_VW – Excludes Accounting Period                                                                         |
| Filter                                  | FSK_GL07_EB – Capital Expenditure Budget                                                                        |
|                                         | FSK_GL07_EA – Capital Expenditure Activity                                                                      |
| Constraint                              | FSK_GL07_EXP_BUD – Capital Expenditure Budget                                                                   |
|                                         | FSK_GL07_EXP_ACT – Capital Expenditure Activity                                                                 |
| Data Element                            | FSK_GL07_B – Budgeted Capital Exp Amount (Sum PTA across all APs)                                               |
|                                         | FSK_GL07_A – Capital Expenditure Activity (Sum PTA where AP < %AP)                                              |
| Model ID                                | FSK                                                                                                    |
| Scenario                                | FSK_SCENAR                                                                                                    |
| KPI Object                              | Project(s):                                                                                                    |
|                                         | FACTORY                                                                                                    |
|                                         | PLANT                                                                                                    |

| Definition Detail                            | Value                                                            |
|----------------------------------------------|------------------------------------------------------------------|
| KPI Target Rule                              | Target Type: % Target                                            |
|                                              | Primary Target: FSK_GL07_B (Budgeted Capital Expenditure Amount) |
|                                              | • Rule: Projected Pct Consumed <= .80                            |
|                                              | • Action: Green                                                  |
|                                              | • Rule: Projected Pct Consumed <= .95                            |
|                                              | • Action: Yellow                                                 |
|                                              | • Rule: Projected Pct Consumed > .95                             |
|                                              | • Action: Red                                                    |
| Object Type (Dimension)                      | PROJECT                                                          |
| Perspective Type                             | Financial                                                        |
| KPI Cause/Effect (KPIs affected by this KPI) | Not applicable                                                   |
| Critical Success Factor                      | Not applicable                                                   |

### **Recognized Revenue to Plan – Commitment Control**

| Definition Detail                       | Value                                                                                                    |
|-----------------------------------------|----------------------------------------------------------------------------------------------------|
| KPI Definition (KPI ID)                 | FSK_KK08                                                                                                    |
| What this KPI does                      | This KPI will be used to show users the percentage of product<br>revenue budget that has been recognized for a specified period<br>of time. |
| Calculation Description                 | FSK_KK08 – Recognized Revenue to Plan                                                                                                    |
| Calculation Expression                  | (%NegativeOne * FSK_KK08_A)                                                                                                    |
| КРІ Туре                                | Calculated                                                                                                    |
| Composite Pieces                        | Not applicable                                                                                                    |
| Data Used in the KPI                    | Same as Data Elements                                                                                                    |
| Calculation Definition (Calculation ID) | FSK_KK08                                                                                                    |
| KPI Calculation Rule ID                 | FSK_KK08                                                                                                    |
| Tablemap                                | FSK_LED_KK                                                                                                    |

| Definition Detail                            | Value                                                        |
|----------------------------------------------|--------------------------------------------------------------|
| Datamap                                      | FSK_LED_KK                                                   |
|                                              | Referenced Table(s):                                         |
|                                              | LEDGER_KK_F00                                                |
| Filter                                       | FSK_KK08_RB – Budgeted Product Revenue                       |
|                                              | FSK_KK08_RA – Recognized Product Revenue Activity            |
| Constraint                                   | FSK_KK08_REV_BUD – Budgeted Product Revenue                  |
|                                              | FSK_KK08_REV_ACT – Recognized Product Revenue<br>Activity    |
| Data Element                                 | FSK_KK08_B – Budgeted Product Revenue Amount (Pointer)       |
|                                              | FSK_KK08_A – Recognized Product Revenue Activity             |
| Model ID                                     | FSK                                                          |
| Scenario                                     | FSK_SCENAR                                                   |
| KPI Object                                   | Product(s)                                                   |
|                                              | :SERVRS                                                      |
|                                              | PRNTRS                                                       |
| KPI Target Rule                              | Target Type: % Target                                        |
|                                              | Primary Target: FSK_KK08_B (Budgeted Product Revenue Amount) |
|                                              | • Rule: Percent Recognized >= .90                            |
|                                              | Action: Green                                                |
|                                              | • Rule: Percent Recognized >= .76                            |
|                                              | Action: Yellow                                               |
|                                              | • Rule: Percent Recognized < .76                             |
|                                              | • Action: Red                                                |
| Object Type (Dimension)                      | PRODUCT                                                      |
| Perspective Type                             | Financial                                                    |
| KPI Cause/Effect (KPIs affected by this KPI) | Not applicable                                               |
| Critical Success Factor                      | Not applicable                                               |

### **Recognized Revenue to Plan – Standard Budgets**

| Definition Detail                       | Value                                                                                                    |
|-----------------------------------------|----------------------------------------------------------------------------------------------------|
| KPI Definition (KPI ID)                 | FSK_GL08                                                                                                    |
| What this KPI does                      | This KPI will be used to show users the percentage of product<br>revenue budget that has been recognized for a specified period<br>of time. |
| Calculation Description                 | FSK_GL08 – Recognized Revenue to Plan                                                                                                    |
| Calculation Expression                  | (%NegativeOne * FSK_GL08_A)                                                                                                    |
| КРІ Туре                                | Calculated                                                                                                    |
| Composite Pieces                        | Not applicable                                                                                                    |
| Data Used in the KPI                    | Same as Data Elements                                                                                                    |
| Calculation Definition (Calculation ID) | FSK_GL08                                                                                                    |
| KPI Calculation Rule ID                 | FSK_GL08                                                                                                    |
| Tablemap                                | FSK_LEDG                                                                                                    |
|                                         | FSK_LED_BD                                                                                                    |
| Datamap                                 | FSK_LEDG                                                                                                    |
|                                         | FSK_LED_BD                                                                                                    |
|                                         | Referenced Table(s):                                                                                                    |
|                                         | LEDGER2_F00                                                                                                    |
|                                         | LEDGER_BUDG_F00                                                                                                    |
| Filter                                  | FSK_GL08_RB – Budgeted Product Revenue                                                                                                    |
|                                         | FSK_GL08_RA – Recognized Product Revenue Activity                                                                                           |
| Constraint                              | FSK_GL08_REV_BUD – Budgeted Product Revenue                                                                                                 |
|                                         | FSK_GL08_REV_ACT – Recognized Product Revenue<br>Activity                                                                                   |
| Data Element                            | FSK_GL08_B – Budgeted Product Revenue Amount (Pointer)                                                                                      |
|                                         | FSK_GL08_A – Recognized Product Revenue Activity                                                                                            |
| Model ID                                | FSK                                                                                                    |
| Scenario                                | FSK_SCENAR                                                                                                    |

| Definition Detail                            | Value                                                        |
|----------------------------------------------|--------------------------------------------------------------|
| KPI Object                                   | Product(s):                                                  |
|                                              | SERVRS                                                       |
|                                              | PRNTRS                                                       |
| KPI Target Rule                              | Target Type: % Target                                        |
|                                              | Primary Target: FSK_GL08_B (Budgeted Product Revenue Amount) |
|                                              | • Rule: Percent Recognized >= .90                            |
|                                              | • Action: Green                                              |
|                                              | • Rule: Percent Recognized >= .76                            |
|                                              | • Action: Yellow                                             |
|                                              | • Rule: Percent Recognized < .76                             |
|                                              | • Action: Red                                                |
| Object Type (Dimension)                      | PRODUCT                                                      |
| Perspective Type                             | Financial                                                    |
| KPI Cause/Effect (KPIs affected by this KPI) | Not applicable                                               |
| Critical Success Factor                      | Not applicable                                               |

# Payroll to Target – Standard Budgets

| Definition Detail       | Value                                                                                                    |
|-------------------------|----------------------------------------------------------------------------------------------------|
| KPI Definition (KPI ID) | FSK_GL09                                                                                                    |
| What this KPI does      | This KPI shows the percentage of a payroll budget that has<br>been consumed for a specified period of time. Obtains and<br>displays results based on standard budgets from the actuals<br>and standard budget ledgers (for example, LEDGER and<br>LEDGER_BUDG). |
| Calculation Description | FSK_GL09 – Payroll Expenditure Activity to Plan<br>Payroll Expenditure Activity / Budgeted Payroll Expenditure<br>Amount                                                                                                    |
| Calculation Expression  | Payroll Expenditure Activity / Budgeted Payroll Expenditure<br>Amount<br>(FSK_GL09_A / FSK_GL09_B)                                                                                                    |

| Definition Detail                       | Value                                                                |
|-----------------------------------------|----------------------------------------------------------------------|
| КРІ Туре                                | Calculated                                                           |
| Composite Pieces                        | Not applicable                                                       |
| Data Used in the KPI                    | Same as Data Elements                                                |
| Calculation Definition (Calculation ID) | FSK_GL09                                                             |
| KPI Calculation Rule ID                 | FSK_GL09                                                             |
| Tablemap                                | FSK_LEDG                                                             |
|                                         | FSK_LED_BD                                                           |
| Datamap                                 | FSK_LEDG                                                             |
|                                         | FSK_LED_BD                                                           |
|                                         | Referenced Tables:                                                   |
|                                         | LEDGER_GL_VW                                                         |
|                                         | LEDGER_BUDG_VW                                                       |
| Filter                                  | FSK_GL09_EB                                                          |
|                                         | FSK_GL09_EA                                                          |
| Constraint                              | FSK_GL09_EXP_BUD                                                     |
|                                         | FSK_GL09_EXP_ACT                                                     |
| Data Element                            | FSK_GL09_B                                                           |
|                                         | FSK_GL09_A                                                           |
| Model ID                                | FSK                                                                  |
| Scenario                                | FSK_SCENAR                                                           |
| KPI Object                              | Business Unit:                                                       |
|                                         | CORP1                                                                |
| KPI Target Rule                         | Target Type = % Target                                               |
|                                         | Primary Target = FSK_GL09_B (Budgeted Payroll<br>Expenditure Amount) |
|                                         | Percent Consumed <= .75 Green                                        |
|                                         | Percent Consumed <= .90 Yellow                                       |
|                                         | Percent Consumed > .90 Red                                           |
| Object Type (Dimension)                 | Business Unit                                                        |

| Definition Detail                            | Value          |
|----------------------------------------------|----------------|
| Perspective Type                             | Financial      |
| KPI Cause/Effect (KPIs affected by this KPI) | Not applicable |
| Critical Success Factor                      | Not applicable |

**Note:** This KPI is calculated on quarterly periods while the underlying source table has monthly period data. The view PS\_LEDGER\_F00\_VW2, used in the Tablemap and Datamap, handles the mapping from the detail ledger period to the quarterly period.

### **Payroll to Target – Commitment Control**

| Definition Detail                       | Value                                                                                                    |
|-----------------------------------------|----------------------------------------------------------------------------------------------------|
| KPI Definition (KPI ID)                 | FSK_KK09                                                                                                    |
| What this KPI does                      | This KPI shows the percentage of a payroll budget that has<br>been consumed for a specified period of time. Obtains and<br>displays results based on data from the commitment control<br>ledger (for example, LEDGER_KK). |
| Calculation Description                 | FSK_KK09 – Payroll Expenditure Activity to Plan                                                                                                    |
|                                         | Payroll Expenditure Activity / Budgeted Payroll Expenditure Amount                                                                                                    |
| Calculation Expression                  | Payroll Expenditure Activity / Budgeted Payroll Expenditure<br>Amount                                                                                                    |
|                                         | (FSK_KK09_A / FSK_KK09_B)                                                                                                    |
| КРІ Туре                                | Calculated                                                                                                    |
| Composite Pieces                        | Not applicable                                                                                                    |
| Data Used in the KPI                    | Same as Data Elements                                                                                                    |
| Calculation Definition (Calculation ID) | FSK_KK09                                                                                                    |
| KPI Calculation Rule ID                 | FSK_KK09                                                                                                    |
| Tablemap                                | FSK_LED_KK                                                                                                    |
| Datamap                                 | FSK_LED_KK                                                                                                    |
|                                         | Referenced Tables:                                                                                                    |
|                                         | LEDGER_KK_VW                                                                                                    |

| Definition Detail                            | Value                               |
|----------------------------------------------|-------------------------------------|
| Filter                                       | FSK_KK09_EB                         |
|                                              | FSK_KK09_EA                         |
| Constraint                                   | FSK_KK09_EXP_BUD                    |
|                                              | FSK_KK09_EXP_ACT                    |
| Data Element                                 | FSK_KK09_B                          |
|                                              | FSK_KK09_A                          |
| Model ID                                     | FSK                                 |
| Scenario                                     | FSK_SCENAR                          |
| KPI Object                                   | Business Unit:                      |
|                                              | CORP1                               |
| KPI Target Rule                              | Actual Value                        |
|                                              | Payroll Expenditure Activity        |
|                                              | Current Target                      |
|                                              | Budgeted Payroll Expenditure Amount |
|                                              | % of Target                         |
|                                              | Percentage Consumed                 |
| Object Type (Dimension)                      | Business Unit                       |
| Perspective Type                             | Financial                           |
| KPI Cause/Effect (KPIs affected by this KPI) | Not applicable                      |
| Critical Success Factor                      | Not applicable                      |

**Note:** This KPI is calculated on quarterly periods while the underlying source table has monthly period data. The view PS\_LEDGER\_F00\_VW2, used in the tablemap and datamap, handles the mapping from the detail ledger period to the quarterly period.